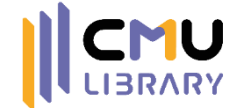

# สร้างฟอร์มง่ายๆ ด้วยตัวเองกับ GOOGLE FORMS งานส่งเสริมการเรียนรู้

้สำนักหอสมุด มหาวิทยาลัยเชียงใหม่

ห้วบ้อ

ทำความรู้จักกับ Google Forms

2

3

4

5

ประเภทของคำถามใน Google Forms

เทคนิคการสร้างฟอร์มและการใช้ Add-ons ใน Google Forms

การจัดการแบบฟอร์มใน Google Forms

ตัวอย่าง Google Forms

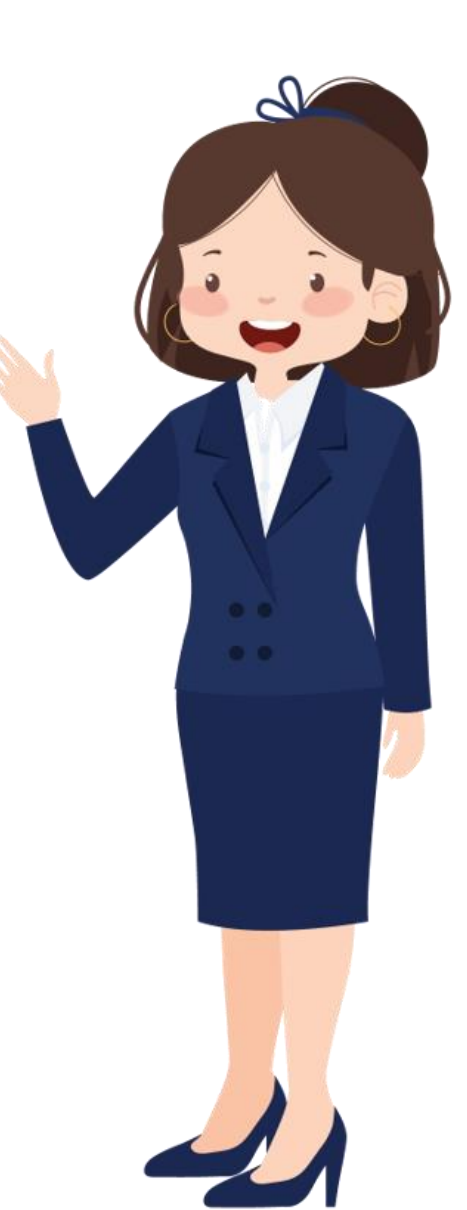

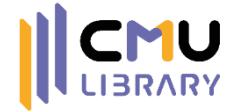

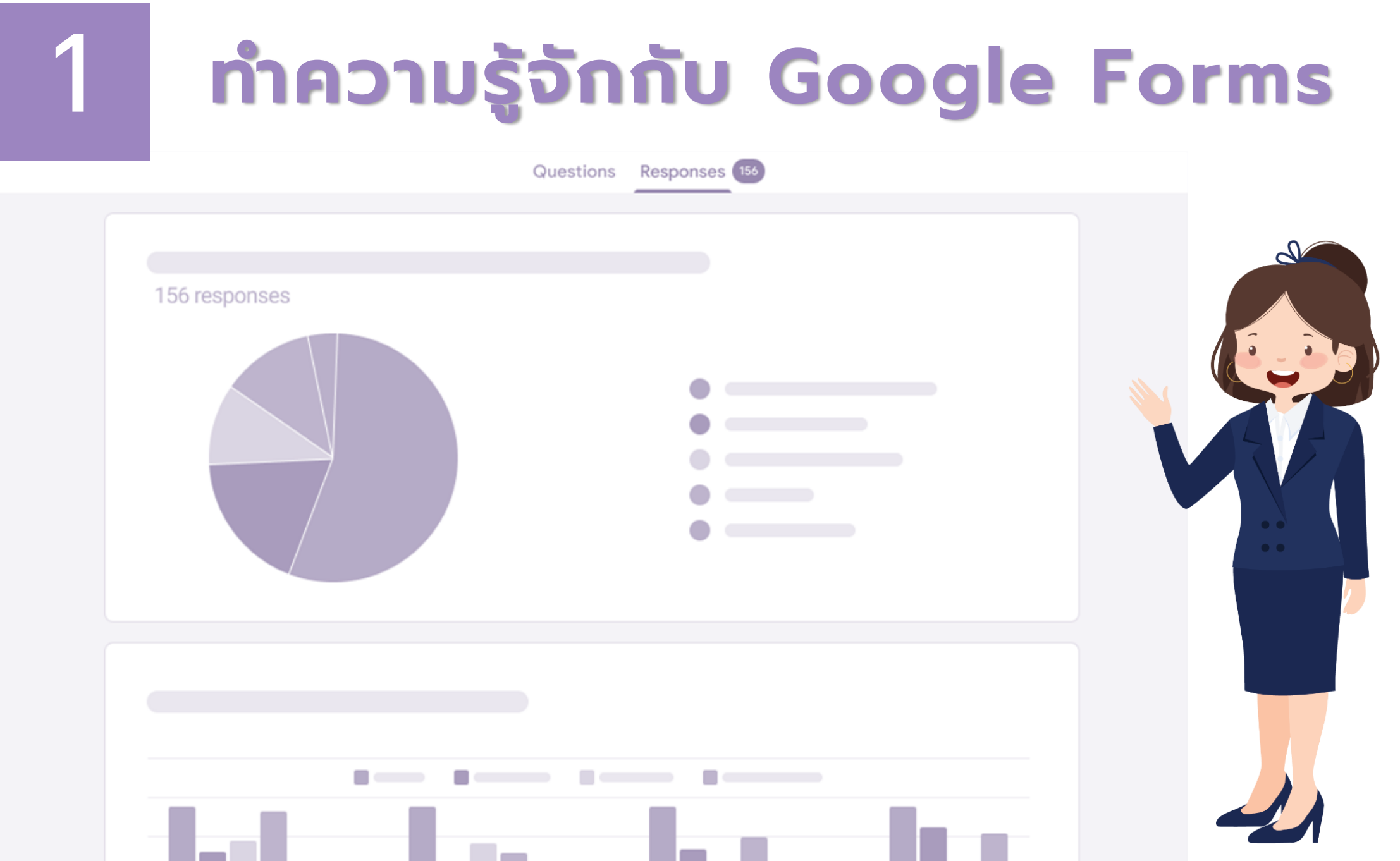

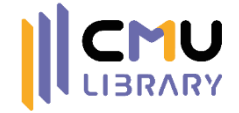

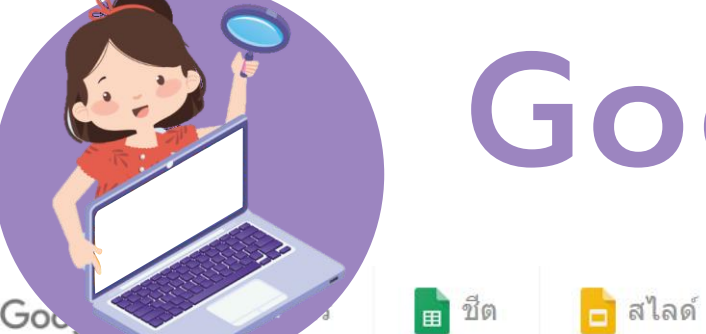

### **Google Forms**

สำหรับธุรกิจ ความช่วยเหลือ

### สร้างแบบฟอร์มที่สวยงาม

บุคคล

📄 ฟอร์ม

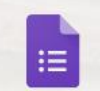

เก็บรวบรวมและจัดระเบียบข้อมูลทั้งขนาดใหญ่และเล็ก ด้วย Google ฟอร์ม โดยไม่มีค่าใช้จ่าย

ไปที่ Google ฟอร์ม

#### ธุรกิจ

#### Google Workspace

Google ฟอร์มที่คุณชื่นชอบ พร้อมด้วยความปลอดภัย และการควบคุมมากขึ้นสำหรับทีม

ดูข้อมูลเพิ่มเดิม

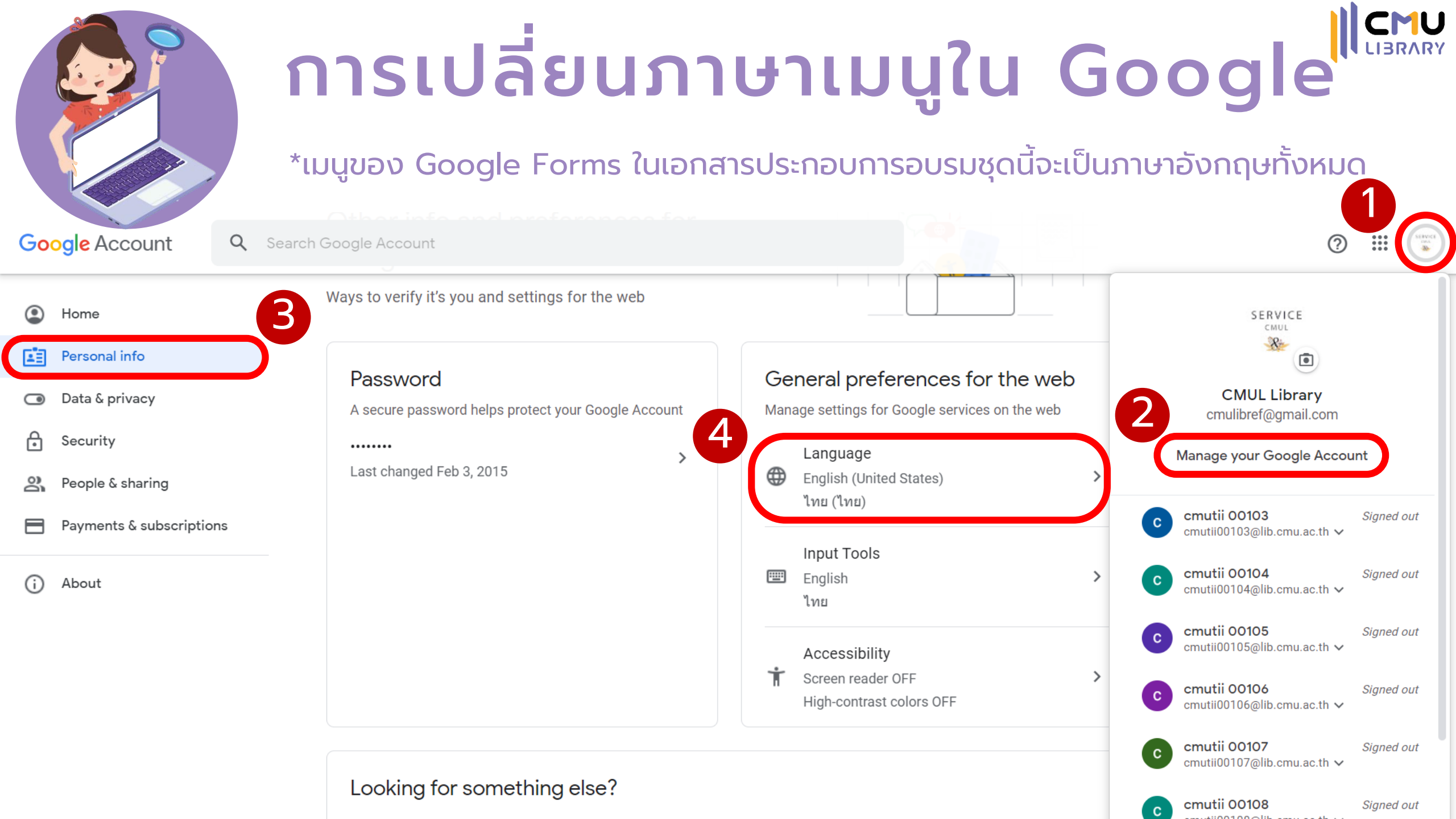

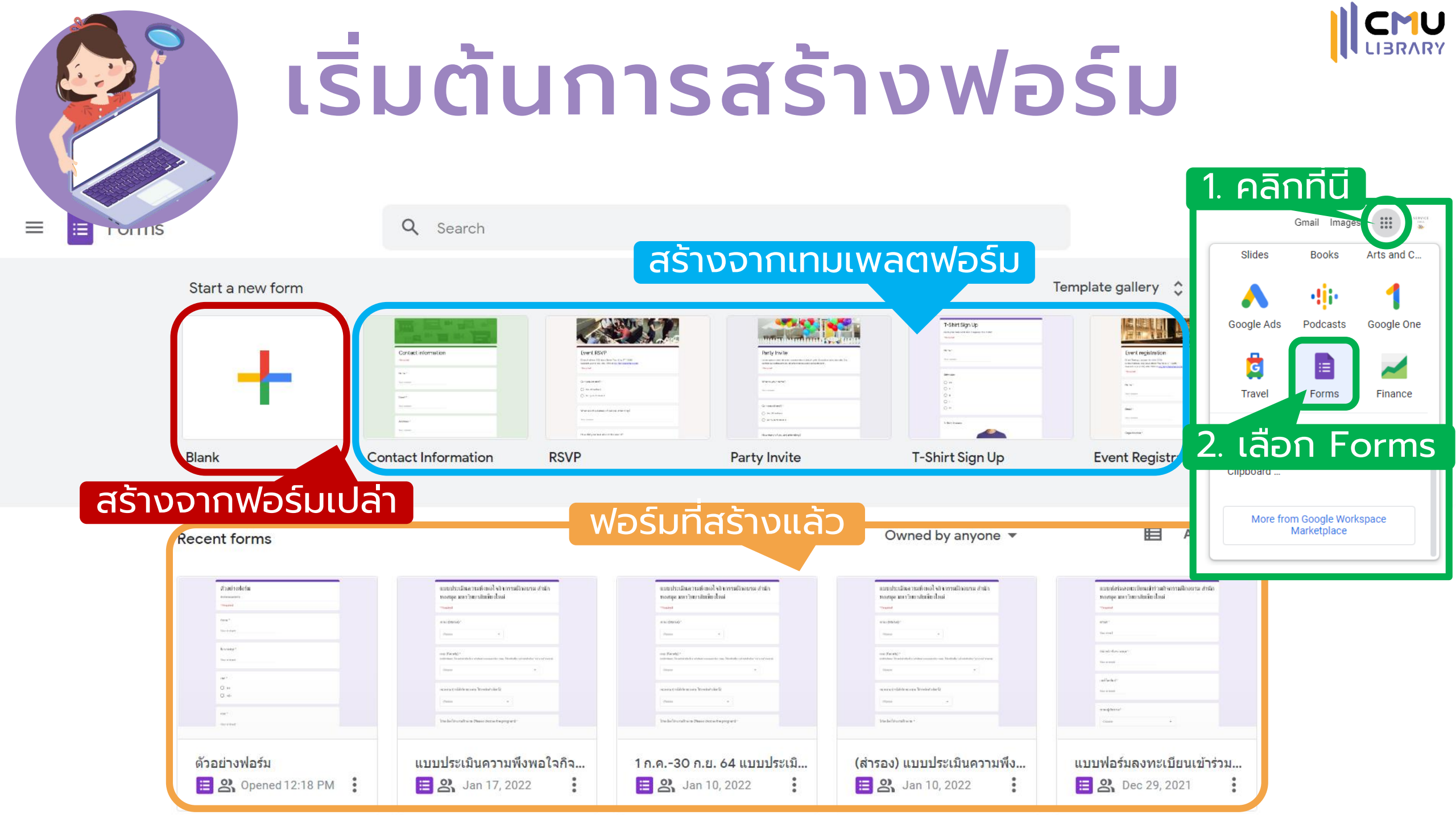

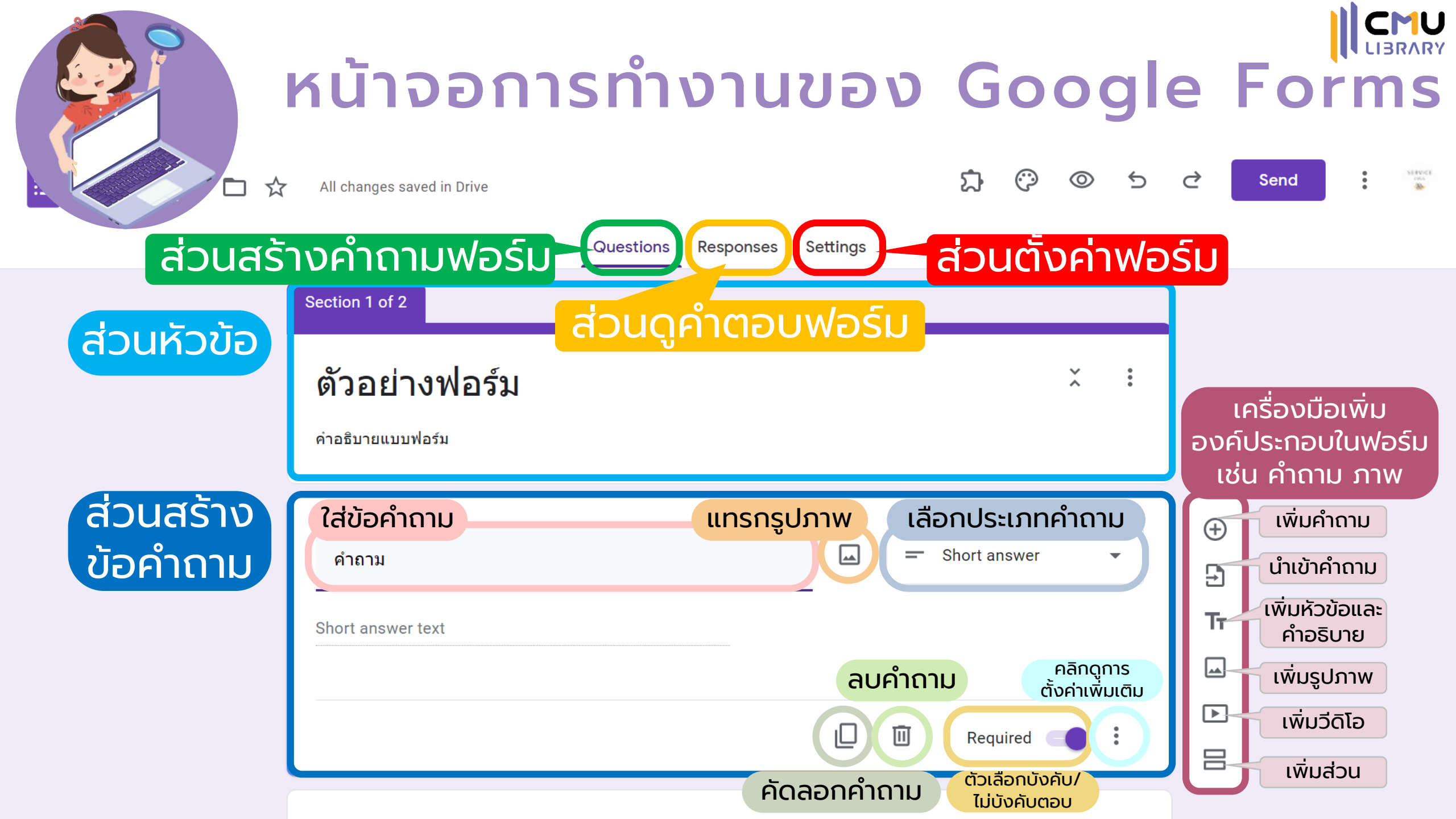

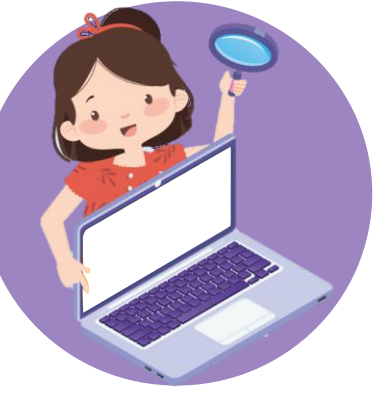

## หน้าจอการทำงานของ Google Forms

| ส่วนสร้างคํ                                         | ำถามฟอร์ม        | ส่วน                        | ดูคำตอบง                       | <b>Vอร์ม</b>        | ส่วนตั้งค่าฟล                                                                                          | อร์ม  |
|-----------------------------------------------------|------------------|-----------------------------|--------------------------------|---------------------|----------------------------------------------------------------------------------------------------|-------|
| Questions                                           | sponses Settings |                             | Questions Responses 1 jettings |                     | Questions Responses 1 Settings                                                                         |       |
| Section 1 of 2                                      |                  | 1 response                  |                                | <b>a</b> :          | Settings                                                                                               |       |
| <b>ตัวอย่างฟอร์ม</b><br><sup>คำอธิบายแบบฟอร์ม</sup> | × :              | Summary                     | Question                       | Accepting responses | Make this a quiz<br>Assign point values, set answers, and automatically provide feedback               |       |
| :<br>คำถาม<br>Short answer text                     | Short answer -   | คำถาม<br>1 response<br>test |                                |                     | Responses<br>Manage how responses are collected and protected                                          | ^     |
|                                                     | 🗋 🔟 Required 💶 🗧 | ชื่อ นามสกุล<br>1 response  |                                |                     | Send responders a copy of their response<br>Requires Collect email addresses<br>Allow response editing | Off • |
| ชื่อ นามสกุล *<br>Short answer text                 |                  | test<br>เพศ                 |                                |                     | Responses can be changed after being submitted<br>REQUIRES SIGN IN<br>Limit to 1 response              |       |

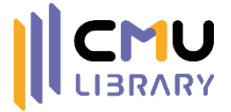

# 2 ประเภทของคำถามใน Google Forms

Questions Responses

| Please help Ink-42 improve by taking this short survey. We value your feedba | = Short answer<br>☐ Paragraph | 1 |
|------------------------------------------------------------------------------|-------------------------------|---|
| How satisfied are you with the service you received?                         | Multiple choice               |   |
| Very satisfied                                                               | Checkboxes                    |   |
| Somewhat satisfied                                                           | bropdown                      | Ť |
| Neutral     Somewhat dissatisfied                                            | File upload                   |   |
| Very dissatisfied                                                            | Linear scale                  |   |
| Add option or add "Other"                                                    | Checkbox grid                 |   |
| П                                                                            | Date .                        |   |

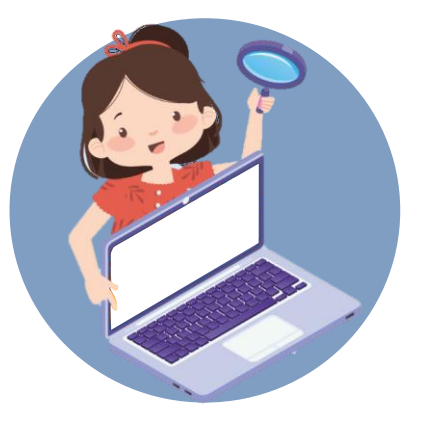

# Short Answer (คำตอบสั้นๆ)

้ใช้ในกรณีที่ต้องการคำตอบเป็นข้อความสั้นๆ เช่น ชื่อ นามสกุล

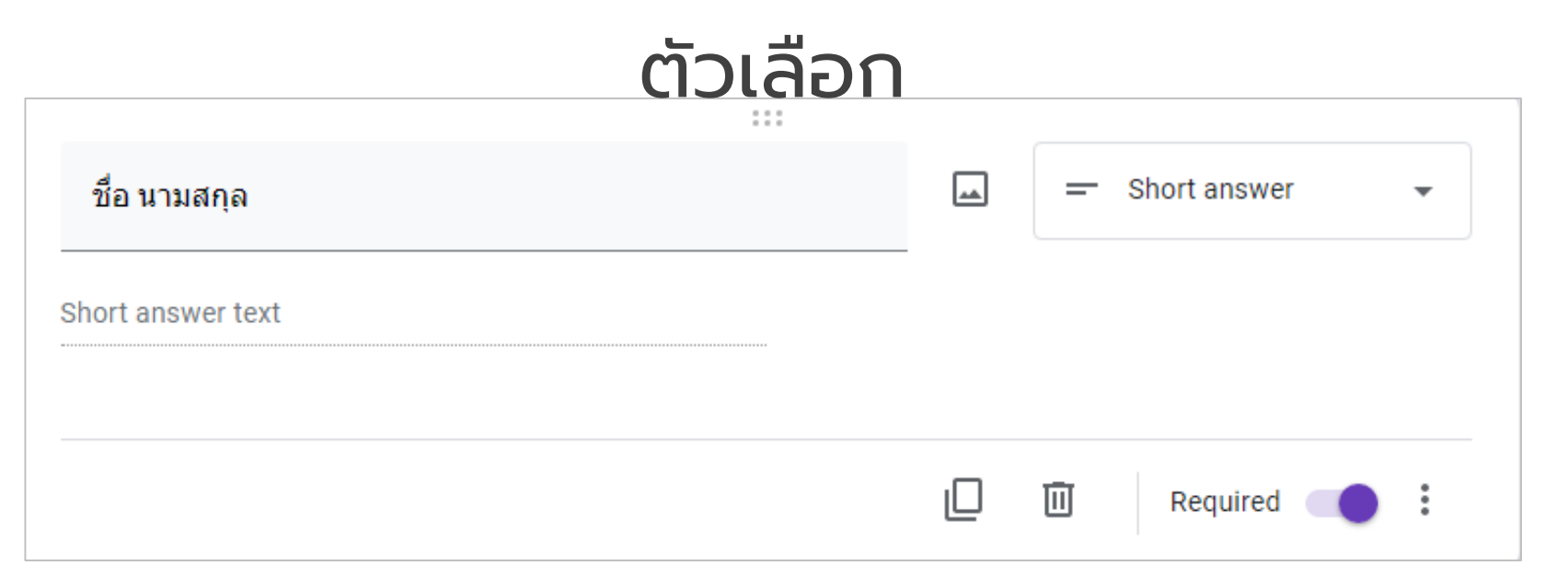

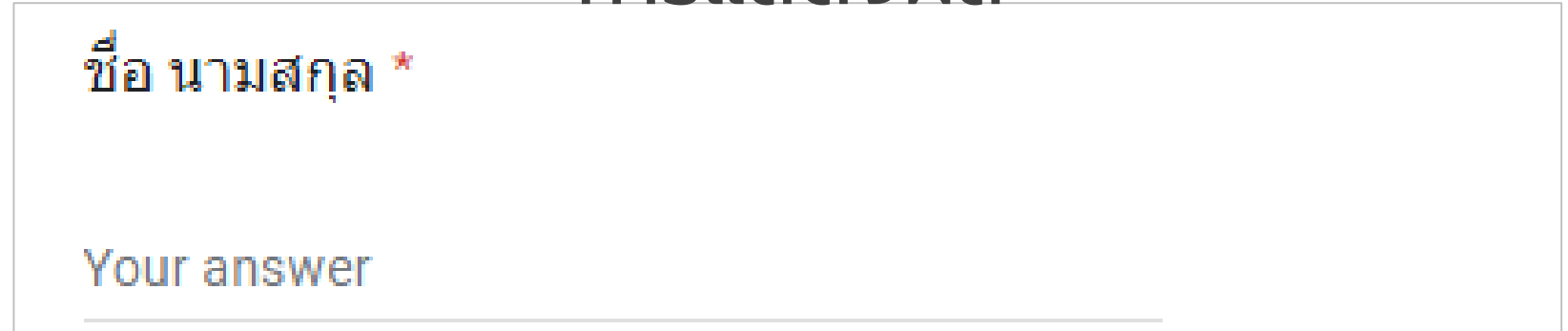

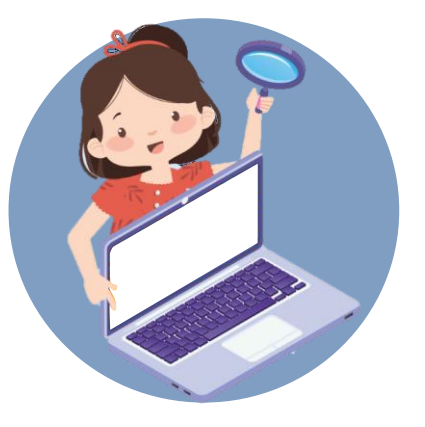

## Paragraph (ย่อหน้า)

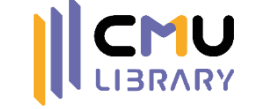

ใช้ในกรณีที่ต้องการคำตอบเป็นประโยคยาวๆ มากกว่า 2 ประโยคขึ้นไป

หรือเป็นย่อหน้าที่ไม่สามารถแสดงภายในบรรทัดเดียวได้ครบถ้วน

| ตัวเลือก                                                    |           |            |             |
|-------------------------------------------------------------|-----------|------------|-------------|
| :::<br>ข้อเสนอแนะเพิ่มเติมเกี่ยวกับบริการฝึกอบรมของห้องสมุด | <b>**</b> | Paragraph  | •           |
| Long answer text                                            |           |            |             |
|                                                             |           | 🔟 Required | *<br>*<br>* |

| ข้อเสนอแนะเพิ่มเติมเกี่ยวกับบริการฝึกอบรมของห้องสมุด * |  |  |  |  |  |  |  |  |  |
|--------------------------------------------------------|--|--|--|--|--|--|--|--|--|
|                                                        |  |  |  |  |  |  |  |  |  |
|                                                        |  |  |  |  |  |  |  |  |  |
|                                                        |  |  |  |  |  |  |  |  |  |
|                                                        |  |  |  |  |  |  |  |  |  |

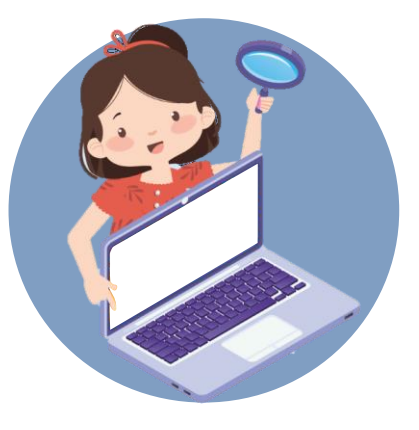

## Multiple Choice (หลายตัวเลือก)

ใช้ในกรณีที่มีหลายตัวเลือก แต่ต้องการให้เลือกคำตอบเพียงข้อเดียว

| เพศ                                       | Multiple choice - |
|-------------------------------------------|-------------------|
| Suggestions: Add all ไม่ต้องการระบุ Other |                   |
| 🔿 ชาย                                     | ×                 |
| 🔿 หญิง                                    | ×                 |
| Add option or add "Other"                 |                   |
|                                           |                   |
|                                           | 🔲 🔟 Required 🔵 🏽  |
| การแสด                                    | างผล              |
| เพศ *                                     |                   |
| 🔿 ชาย                                     |                   |
| 🔿 หญิง                                    |                   |

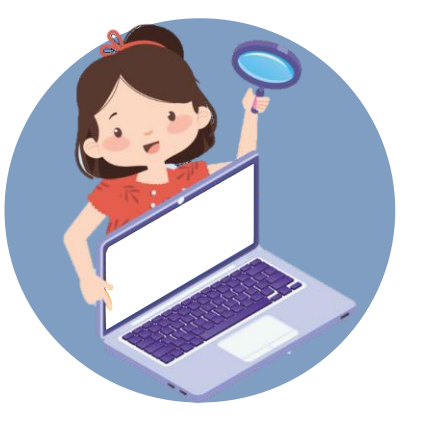

## Checkboxes (ช่องทำเครื่องหมาย)

ใช้ในกรณีที่มีหลายตัวเลือก และสามารถเลือกคำตอบได้มากกว่า 1 คำตอบ

### ตัวเลือก

| ประเภทของหัวข้อที่อยากให้จัดฝึกอบรม 🗖 Checkboxes 👻                   | ประเภทของหัวข้อที่อยากให้จัดฝึกอบรม *                            |
|----------------------------------------------------------------------|------------------------------------------------------------------|
| หากหัวข้อที่ต้องการไม่มีในตัวเลือก โปรดระบุในช่องอื่น ๆ              | หากหัวข้อที่ต้องการไม่มีในตัวเลือก โปรดระบุในช่องอื่น ๆ          |
| 🗌 การใช้งานโปรแกรมพื้นฐาน เช่น โปรแกรม Microsoft Office 🛛 🗙          |                                                                  |
| 📃 เทคนิค/ความรู้ทางด้านไอที เช่น แนะนำแอปพลิเคชันในชีวิตประจำวัน 🗙 🗙 | 📃 การใช้งานโปรแกรมพื้นฐาน เช่น โปรแกรม Microsoft Office          |
| ภาษาและการสื่อสาร เช่น เทคนิคการเขียนเรซูเม่ X                       | 🔲 เทคนิค/ความรู้ทางด้านไอที เช่น แนะนำแอปพลิเคชันในชีวิตประจำวัน |
| Other ×                                                              | 🗍 ภาษาและการสื่อสาร เช่น เทคนิดการเขียนเรชเน่                    |
| Add option                                                           |                                                                  |
|                                                                      | Other:                                                           |
| 🔲 🔟 Required 💶                                                       |                                                                  |

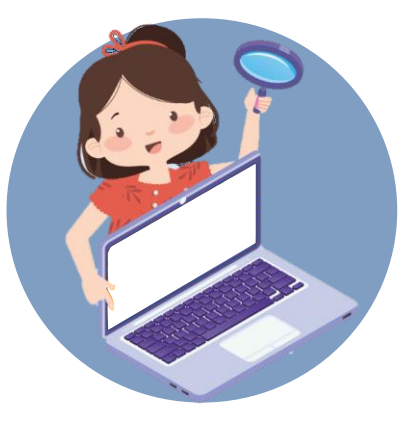

# Dropdown (เลื่อนลง)

ใช้ในกรณีที่มีตัวเลือกมากเกินกว่าจะแสดงในแบบ Multiple Choice เช่น จังหวัด 77 ตัวเลือก ตัวเลือก

CMU

| คณะ               | <b></b> | • Dropdown | • |
|-------------------|---------|------------|---|
| 1. การสือสารมวลชน |         |            | × |
| 2. เกษตรศาสตร์    |         |            | × |
| 3. ทันตแพทยศาสตร์ |         |            | × |
| 4. เทคนิคการแพทย์ |         |            | × |
| 5. นิติศาสตร์     |         |            | × |
| 6. บริหารธุรกิจ   |         |            | × |

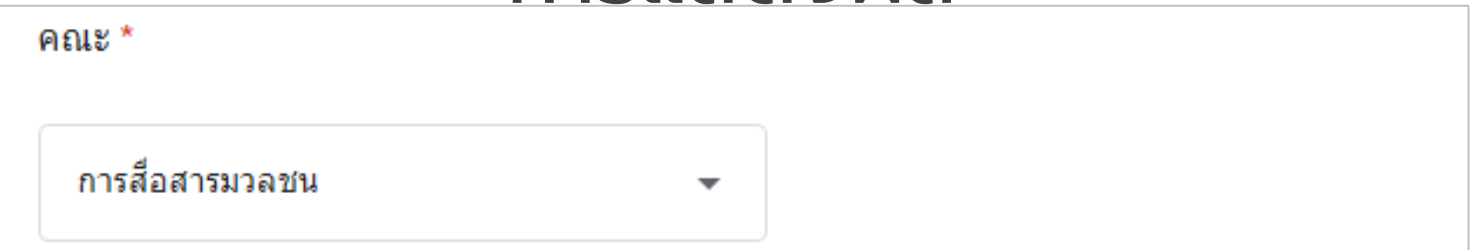

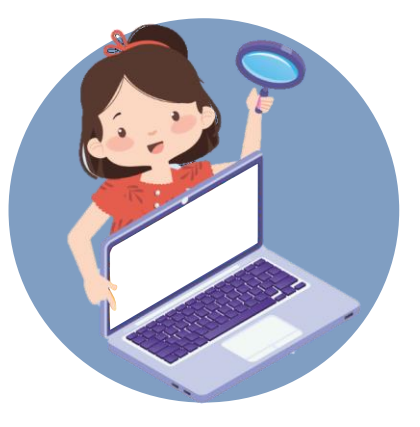

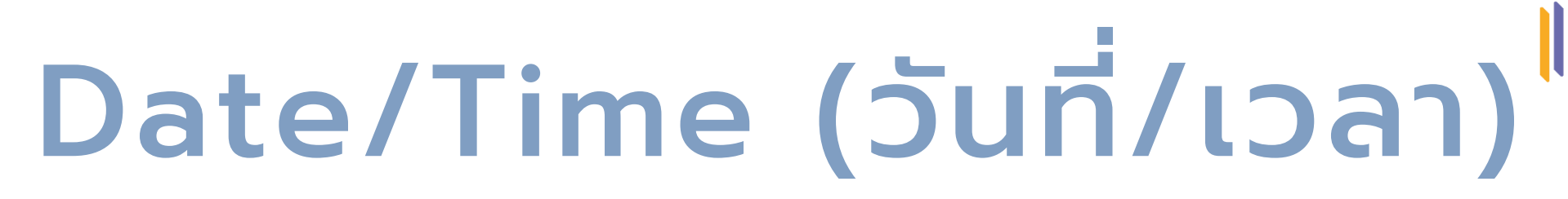

ใช้ในกรณีที่ต้องการให้ระบุวันที่และเวลาโดยการเลือกจากปฏิทินและนาฬิกาของระบบ

|                      |           | ຕັວເ | ลือก |         |   |          |             |
|----------------------|-----------|------|------|---------|---|----------|-------------|
| วัน/เวลาที่เข้าร่วมก | ารฝึกอบรม |      |      | <b></b> |   | Date     | •           |
| Month, day, year     |           |      |      |         |   |          |             |
| Time                 | G         |      |      |         |   |          |             |
|                      |           |      |      |         | Ū | Required | 0<br>0<br>0 |

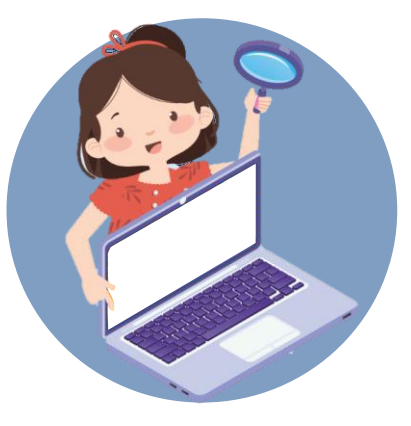

## File Upload (อัปโหลดไฟล์)

CMU

้ใช้ในกรณีที่ต้องการให้ระบุอัปโหลดไฟล์ เช่น หลักฐานการชำระเงิน (ต้องบังคับ Login) ตัวเลือก

|                                                  | :::<br>โปรดตั้งไว้เงอออจพบเข้อออจเอเพยข้อร่อนออรรีใจอุณราย (ด้อรี) |         |  |                             |  |
|--------------------------------------------------|--------------------------------------------------------------------|---------|--|-----------------------------|--|
| <b>โ</b> ปรดอัปโหลดภาพหน้าจอขณะเข้าร่วมการไ<br>  | ฝึกอบรม                                                            | (ถ้ามี) |  | File upload     File upload |  |
| Allow only specific file types                   |                                                                    |         |  |                             |  |
| Maximum number of files                          | 1                                                                  | *       |  |                             |  |
| Maximum file size                                | 10 MB                                                              | •       |  |                             |  |
| This form can accept up to 1 GB of files. Change |                                                                    |         |  | View folder                 |  |
|                                                  |                                                                    |         |  | Required                    |  |

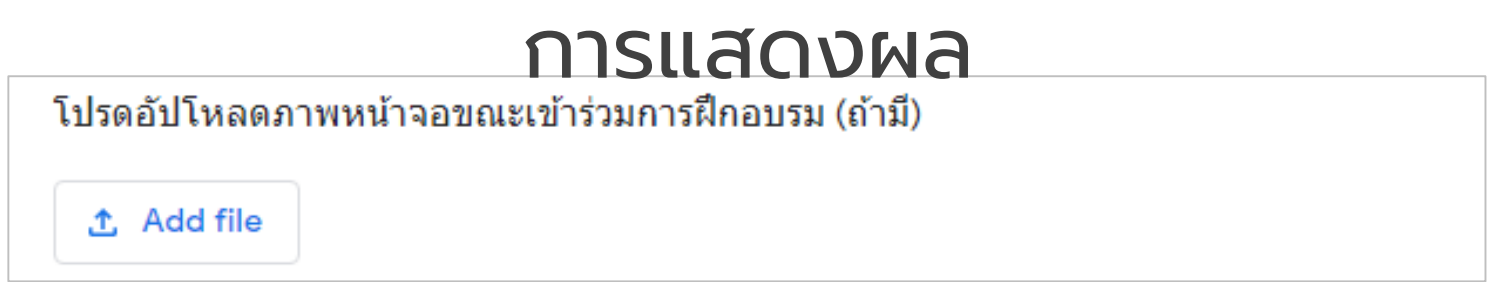

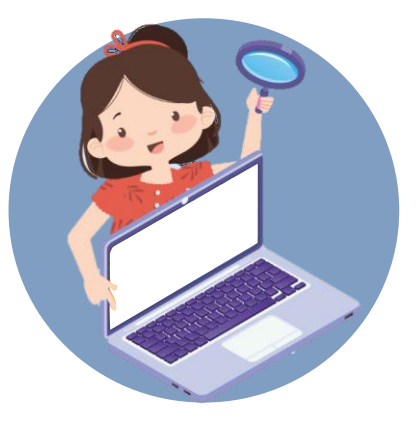

# Linear Scale (สเกลเชิงเส้น)

#### ใช้ในกรณีที่ต้องการให้ระบุคะแนนหรือระดับแบบตัวเลขเรียงเส้น

|                         |                 | ต                         | วเลอ | ึก       |           |           |   |
|-------------------------|-----------------|---------------------------|------|----------|-----------|-----------|---|
| ระดับความรู้ที่เพิ่มขึ้ | นในหัวข้อที่ฝึก | าอบรม                     |      | <b>_</b> | ••• Linea | r scale   | • |
| 1 <del>v</del> to 5     | •               |                           |      |          |           |           |   |
| 1 น้อยที่สุด            |                 |                           |      |          |           |           |   |
| 5 มากที่สุด             |                 |                           |      |          |           |           |   |
|                         |                 |                           |      |          | E Re      | equired   | : |
| ระดับความร้ที่เพิ่ม     | เขึ้นในหัวข้อ   | <b>การ</b><br>เที่ฝึกอบรม | แสดง | วผล      |           |           |   |
|                         |                 |                           |      |          |           |           |   |
|                         | 1               | 2                         | 3    | 4        | 5         |           |   |
| น้อยที่สุด              | 0               | 0                         | 0    | $\circ$  | 0         | มากที่สุด |   |

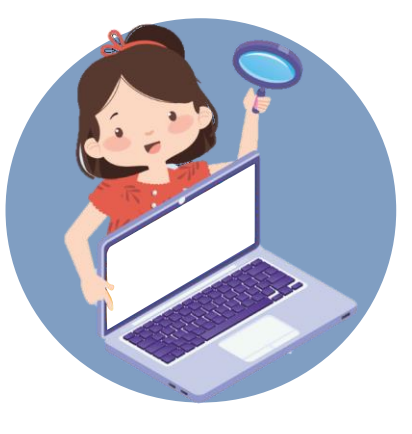

### Multiple Choice Grid (ตารางตัวเลือกหลายข้อ)

ใช้ในกรณีที่ต้องการให้ระบุคะแนนหรือระดับแบบรวมกันหลายข้อ แต่ละแถวจะเลือกได้เพียง คำตอบเดียว เช่น การประเมินความพึงพอใจในแต่ละด้าน

### ตัวเลือก

|                                                 |   | 0 0 0<br>0 0 0 |             |                         |          |
|-------------------------------------------------|---|----------------|-------------|-------------------------|----------|
| ความพึงพอใจในการฝึกอบรมครั้งนี้                 |   |                | <b></b>     | Multiple choice grid    | •        |
| 5=มากที่สุด 4=มาก 3=ปานกลาง 2=น้อย 1=น้อยที่สุด |   |                |             |                         |          |
| Rows                                            |   | Columns        |             |                         |          |
| 1. เนื้อหาในการบรรยาย                           | × | 5              |             |                         | $\times$ |
| 2. สือ/เอกสารประกอบการบรรยาย                    | × | 4              |             |                         | ×        |
| 3. ระยะเวลาในการจัดกิจกรรม                      | × | О з            |             |                         | ×        |
| 4. ระบบห้องเรียนออนไลน์                         | × | <u> </u>       |             |                         | ×        |
| 5. การนำเสนอของวิทยากร                          | × | 01             |             |                         | ×        |
| 6. Add row                                      |   | O Add o        | column      |                         |          |
|                                                 |   | E Re           | equire a re | esponse in each row 🛛 🗨 | :        |

| ความพึงพอใจในการฝึกอบรมครั้งนี้ *<br>5=มากที่สุด 4=มาก 3=ปานกลาง 2=น้อย 1=น้อยที่สุด |   |   |   |   |   |  |  |
|--------------------------------------------------------------------------------------|---|---|---|---|---|--|--|
|                                                                                      | 5 | 4 | 3 | 2 | 1 |  |  |
| เนื้อหาในการ<br>บรรยาย                                                               | 0 | 0 | 0 | 0 | 0 |  |  |
| สื่อ/เอกสาร<br>ประกอบการ<br>บรรยาย                                                   | 0 | 0 | 0 | 0 | 0 |  |  |
| ระยะเวลาใน<br>การจัดกิจกรรม                                                          | 0 | 0 | 0 | 0 | 0 |  |  |
| ระบบห้องเรียน<br>ออนไลน์                                                             | 0 | 0 | 0 | 0 | 0 |  |  |
| การนำเสนอ<br>ของวิทยากร                                                              | 0 | 0 | 0 | 0 | 0 |  |  |

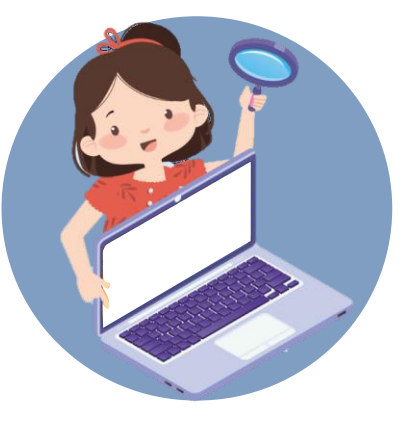

### Checkbox Grid (ตารางกริดช่องทำเครื่องหมาย)

ใช้ในกรณีที่ต้องการให้ผู้ตอบสามารถเลือกคำตอบในแต่ละแถวได้มากกว่า 1 คำตอบ

### ตัวเลือก

| น   | Checkbox grid                      | •                                                                                                    |                                                                                                    |
|-----|------------------------------------|----------------------------------------------------------------------------------------------------|----------------------------------------------------------------------------------------------------|
|     | Columns                            |                                                                                                    |                                                                                                    |
| ×   | 🦳 รอบเช้า (9.00-12.00)             | ×                                                                                                    |                                                                                                    |
| . X | รอบบ่าย (13.00-15.00)              | ×                                                                                                    |                                                                                                    |
| i X | 📃 รอบเย็น (15.00-17.00)            | ×                                                                                                    |                                                                                                    |
|     | 📃 รอบค่ำ (17.00-19.00)             | ×                                                                                                    |                                                                                                    |
|     | Add column                         |                                                                                                    |                                                                                                    |
|     | 🔟 Require a response in each row 🦲 |                                                                                                    |                                                                                                    |
|     |                                    | ນ<br>Columns<br>Columns<br>Saນເນັກ (9.00-12.00)<br>Saນນ່າຍ (13.00-15.00)<br>Saນເຍັນ (15.00-17.00)<br>Saນເຄັ່ນ (17.00-19.00)<br>Add column<br>Require a response in each row | ม       Image: Checkbox grid         Columns       .         .       .         .       .         .       .         .       .         .       .         .       .         .       .         .       .         .       .         .       .         .       .         .       .         .       .         .       .         .       .         .       .         .       .         .       .         .       .         .       .         .       .         .       .         .       .         .       .         .       .         .       .         .       .         .       .         .       .         .       .         .       .         .       .         .       .         .       .         .       .         .       . |

| เวลาที่ท่านอยากให้มีการจัดกิจกรรมฝึกอบรม * |                      |                   |                     |                      |  |  |  |  |
|--------------------------------------------|----------------------|-------------------|---------------------|----------------------|--|--|--|--|
|                                            | รอบเช้า (9.00-12.00) | รอบบ่าย (13.00-15 | รอบเย็น (15.00-17.0 | รอบค่ำ (17.00-19.00) |  |  |  |  |
| การใช้งานโปรแกรมพื้                        |                      |                   |                     |                      |  |  |  |  |
| เทคนิค/ความรู้ทางด้                        |                      |                   |                     |                      |  |  |  |  |
| ภาษาและการสื่อสาร                          |                      |                   |                     |                      |  |  |  |  |
|                                            |                      |                   |                     |                      |  |  |  |  |

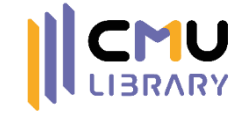

### เทคนิคการสร้างฟอร์มและการใช้ Add-ons ใน Google Forms

3

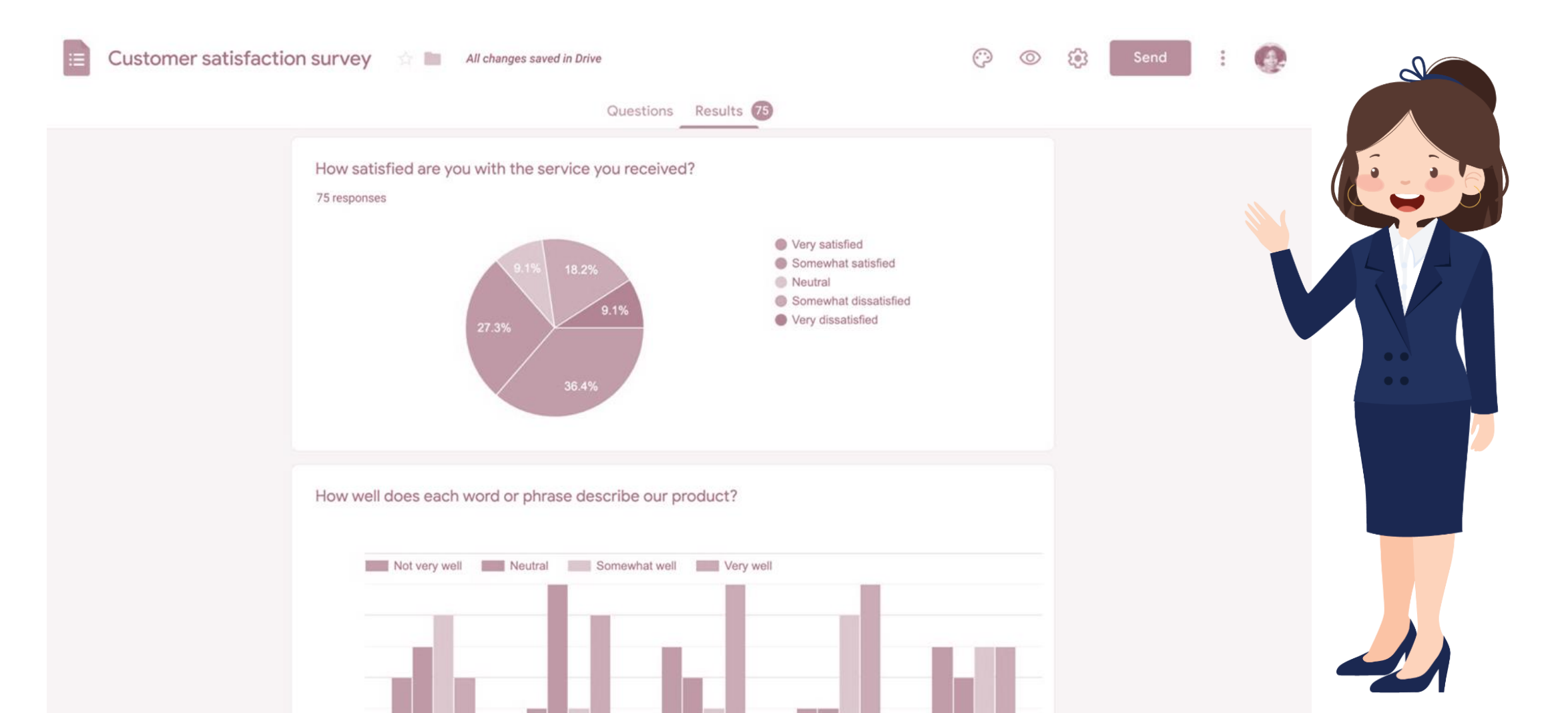

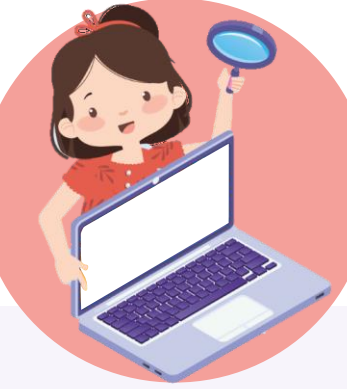

Ð

Ð

Τт

**\_\_\_** 

►

# <u>การนำเข้าคำถามจากฟอร์มอื่น</u>

| <u>ئ</u>                                                                                                    | Add file                                                                                                    |                                                                                                    | 🔥 Vie                                                                                                    | w folder                                                                       | <u> </u> | Import questions                                                                                                    |
|----------------------------------------------------------------------------------------------------|----------------------------------------------------------------------------------------------------|----------------------------------------------------------------------------------------------------|----------------------------------------------------------------------------------------------------|--------------------------------------------------------------------------------|----------|----------------------------------------------------------------------------------------------------|
| Select Form<br>Forms Previously select                                                                                                    | ted                                                                                                    |                                                                                                    |                                                                                                    |                                                                                | ×        | แบบประเมินความพึงพอใจกิจกรรมฝึง<br>สำนักหอสมุด มหาวิทยาลัยเบียงใหม่<br>Change form                                                               |
|                                                                                                    |                                                                                                    |                                                                                                    |                                                                                                    |                                                                                |          | Select all                                                                                                    |
| Forms                                                                                                    |                                                                                                    | Q                                                                                                    |                                                                                                    | Ĩ A2                                                                           |          | Section: แบบประเมินความพึง<br>กิจกรรมฝึกอบรม สำนักหอสมุด<br>มหาวิทยาลัยเชียงใหม่                                                                 |
| Epair sieles                                                                                                    | anticipation realistic section and a section of the section of the                                                                                                    | and take realistic verification and the first state of the state of the state of th                                                                                                    | anothesistae matinud scherend some data<br>nonge og den statistick og<br>en some<br>en statistick og<br>en some                                                                                                    | anotasine regiond vivernitrone and<br>nonpose formitation as<br>more<br>second |          | Annu: (Status) Dropdown: 6 options                                                                                                    |
| 10000<br>1000<br>100<br>100<br>100<br>100<br>100<br>1                                                                                                    | terre<br>Contraction<br>Contraction | Cardinate of the Schemen of the Schemen of the Sche                                                                                                    |                                                                                                    |                                                                                |          | <ul> <li>หนวยงาน (กรณีส่งภัดหนวยงาร<br/>โปรดดลิกดัวเลือกนี้)</li> <li>Dropdown: 41 options</li> <li>โปรดเฉือกโปรแกรมฝึกอบรม</li> </ul>           |
| 🖽 ตัวอย่างฟอร์ม                                                                                                    | 🔲 ประเมินความพึงพอ                                                                                                    | °∼<br>เ≣ ประเมินความพึงพอ                                                                                                    | 💷 แบบประเมินความพี                                                                                                    | 1 ก.ค30 ก.ย. 64                                                                |          | (Please choose the program<br>Multiple choice: 8 options                                                                                         |
| anothering value of the software data                                                                                                    | andrisser islatit stormilisens data                                                                                                    | and an and are finance (MD) down                                                                                                    | destinants                                                                                                    | สมัยเหลายางให้เป็นที่สุรัสษ์ 2 มา 64 เป็นประวัติ                               |          | Section: CMUL OPAC                                                                                                    |
| enznys ze cherate declarit<br>mene<br>dise bene<br>trans                                                                                                    | temps an there defined wat                                                                                                    | Tables                                                                                                    | 0+<br>0+                                                                                                    | 0+<br>0+                                                                       |          | แบบทดสอบหลังฝึกอบรม CMI<br>OPAC (Posttest)<br>Title                                                                                              |
| Anno (dimensional and dimensional and dimensio |                                                                                                    | ens<br>d'articleann<br>d'articleannn<br>d'articleannn<br>d'articleannn<br>d'articleannn<br>d'articleannn<br>d'articleannn<br>d'articleannn<br>d'articleannn<br>d'a | fer<br>annum<br>fer<br>mannum<br>fer<br>stranger<br>stranger<br>stran |                                                                                |          | 1. ระบบสืบค้นหนังสือของห้อง<br>มีชื่อว่าอะไร (What is the nar<br>an online database of resou<br>held by a library)<br>Multiple choice: 4 options |
| Select Cancel                                                                                                    |                                                                                                    |                                                                                                    |                                                                                                    |                                                                                |          | <ul> <li>2. หากพบรายการหนังสือที่มี<br/>Location = Architecture, Fir</li> </ul>                                                                  |
| Select                                                                                                    |                                                                                                    |                                                                                                    |                                                                                                    |                                                                                |          | Import questions                                                                                                    |

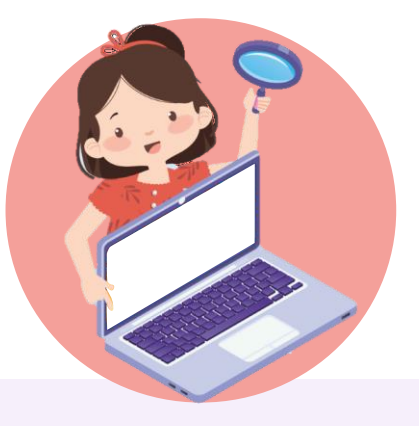

# <u>การแทรกหัวข้อและคำอริบาย</u>

้ในกรณีที่ต้องการเพิ่มเนื้อหาที่แบ่งเป็นข้อๆ หรือเป็นย่อหน้า ควรใช้ตัวเลือกนี้แทน

| โปรดอัปโหลดภาพหน้าจอขณะเข้าร่วมการฝึกอบรม (ถ้ามี)                                                                                                    | View folder    |   |
|----------------------------------------------------------------------------------------------------|----------------|---|
|                                                                                                    |                |   |
| เงื่อนไขการอัปโหลดรูปภาพหน้าจอขณะเข้าร่วมการฝึกอบรม                                                                                                    |                | L |
| 1. บันทึกเป็นไฟล์ภาพแบบ JPG หรือ PNG<br>2. เจ้าของภาพต้องเปิดกล้องให้เห็นใบหน้าของตนเองในขณะอบรมอย่างชัดเจน<br>3. แสดงวันที่และเวลาที่มุมขวาด้านล่างขอจอภาพ |                | K |
| B <u>I</u> <u>U</u> ⇔ ≟≣ ∷≣ ∖⊼                                                                                                    |                | L |
|                                                                                                    |                |   |
| ด้วอย่างภาพหน้าจอขณะเข้าร่วมการฝึกอบรม                                                                                                    |                |   |
|                                                                                                    | S LIBRARY CMUL |   |
| *สิทธิ์การยืมหนังสือของ                                                                                                    | งสมาชิก        |   |
|                                                                                                    |                | J |

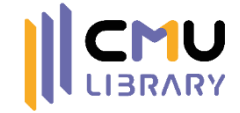

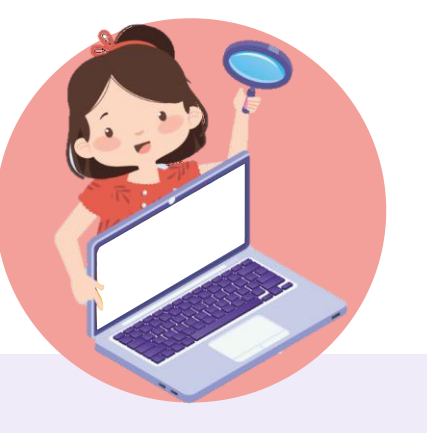

## การแทรกรูปภาพ

้ใช้ในกรณีที่ต้องการแทรกรูปภาพประกอบส่วนอธิบาย (ไม่ใช่ข้อคำถาม)

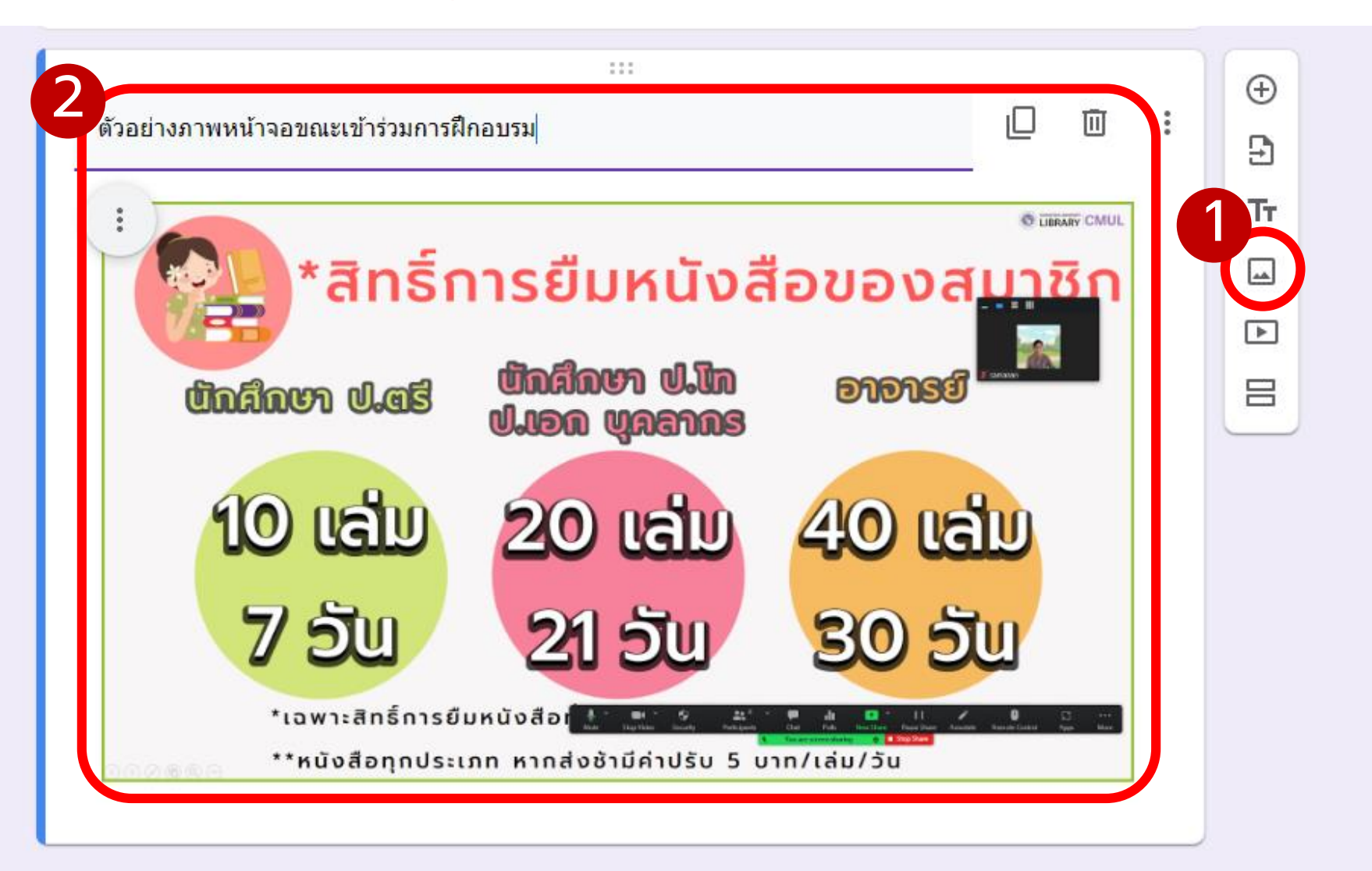

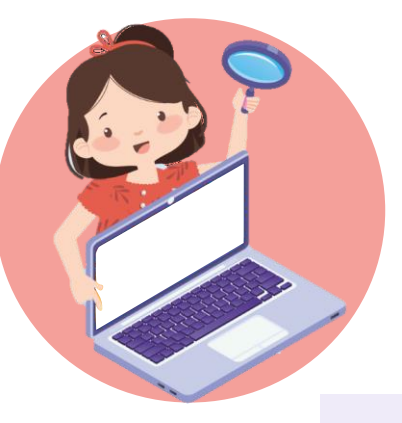

### <u>การแทรกวีดิโอ</u>

#### ้ใช้ในกรณีที่ต้องการแทรกวีดิโอประกอบส่วนอธิบาย (ไม่ใช่ข้อคำถาม)

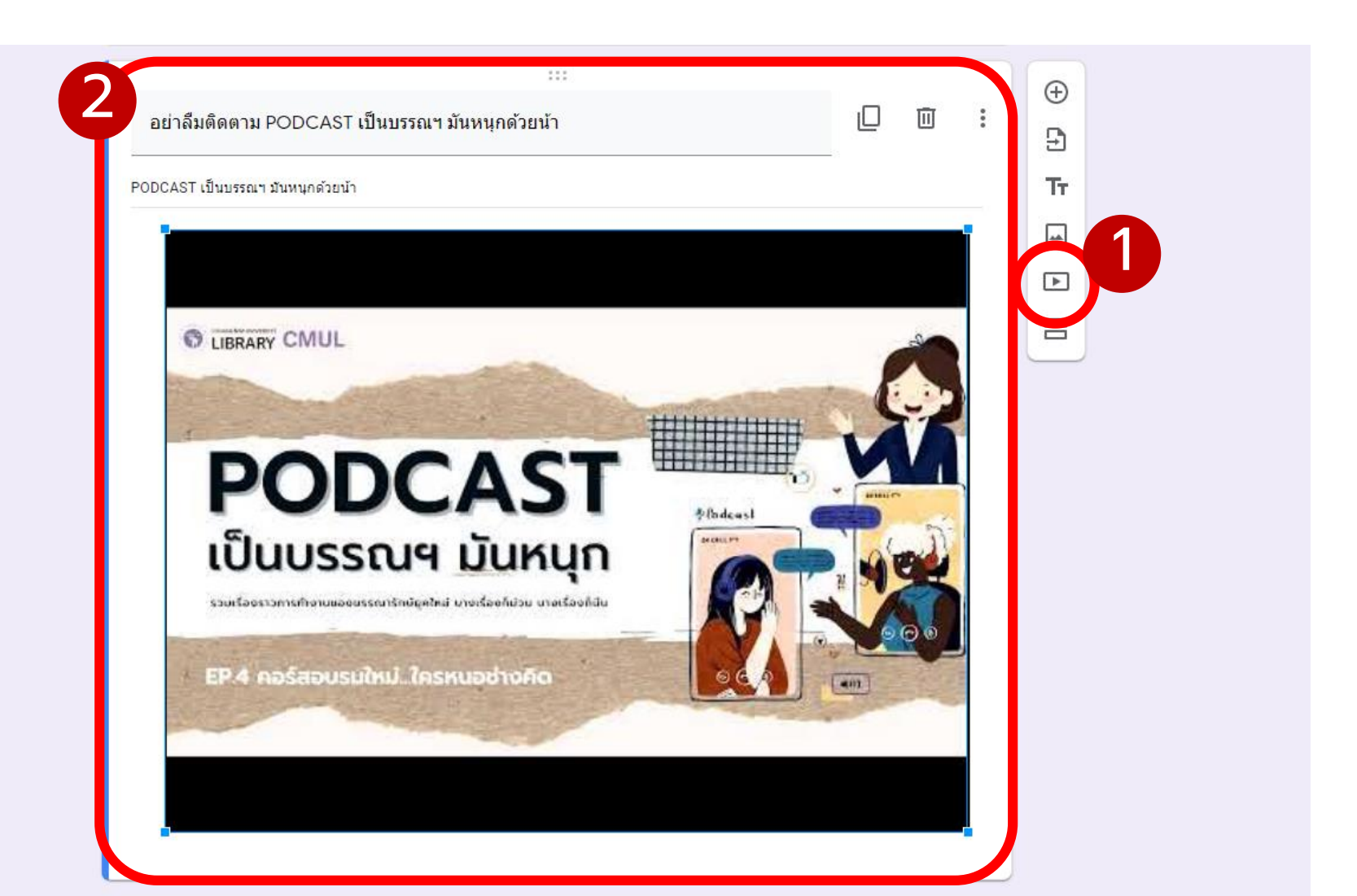

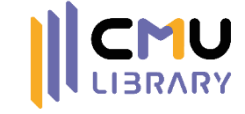

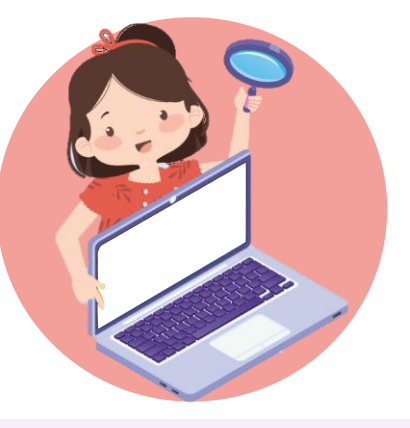

## การเพิ่มส่วน

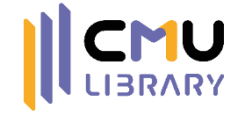

้ในกรณีที่ฟอร์มมีข้อคำถามจำนวนมาก และมีหลายประเด็น สามารถแยกเป็นแต่ละส่วนได้

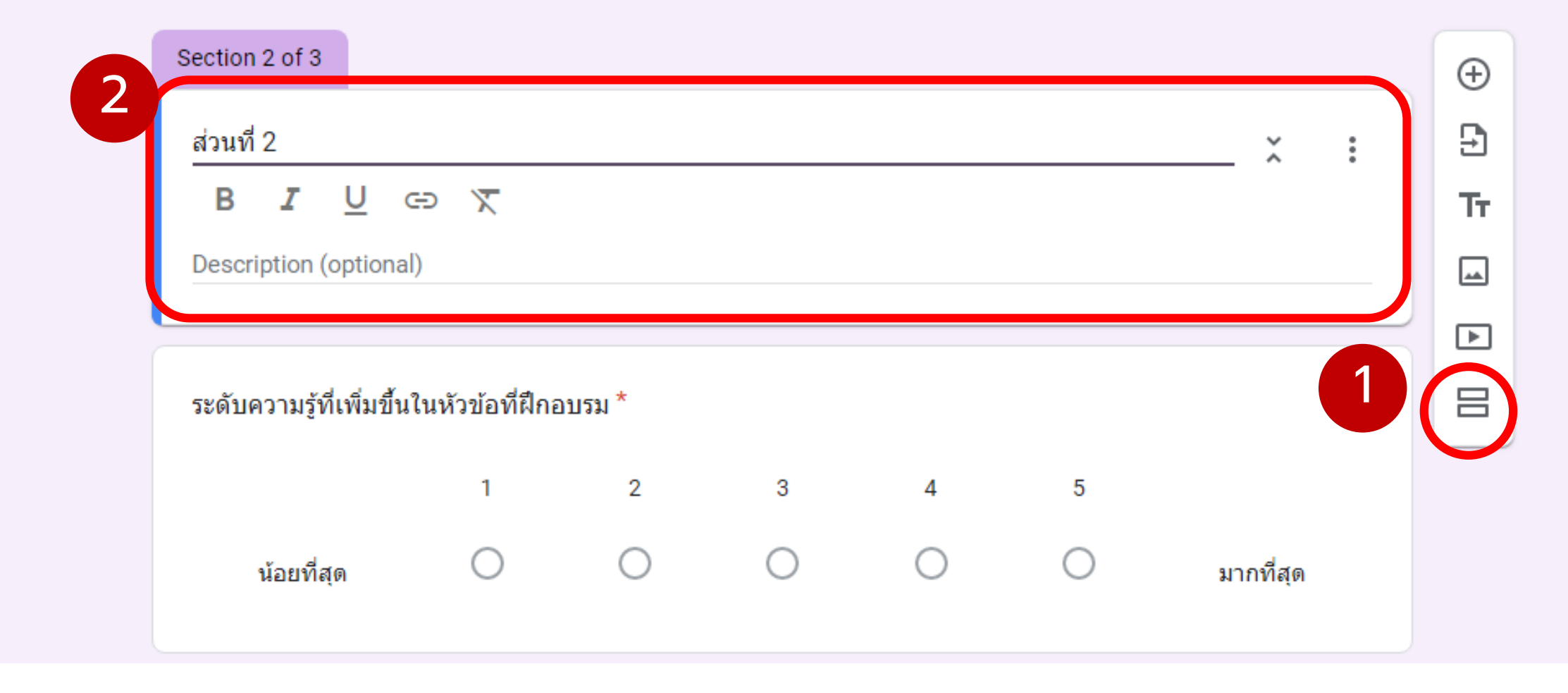

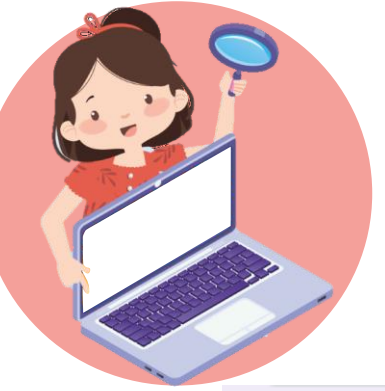

## การเพิ่มเงื่อนไขการตอบ

ุกรณีที่ต้องการเพิ่มเงื่อนไขการตอบ โดยให้ไปยังส่วนต่างๆ ของแบบฟอร์มตามคำตอบที่เลือก

CMU

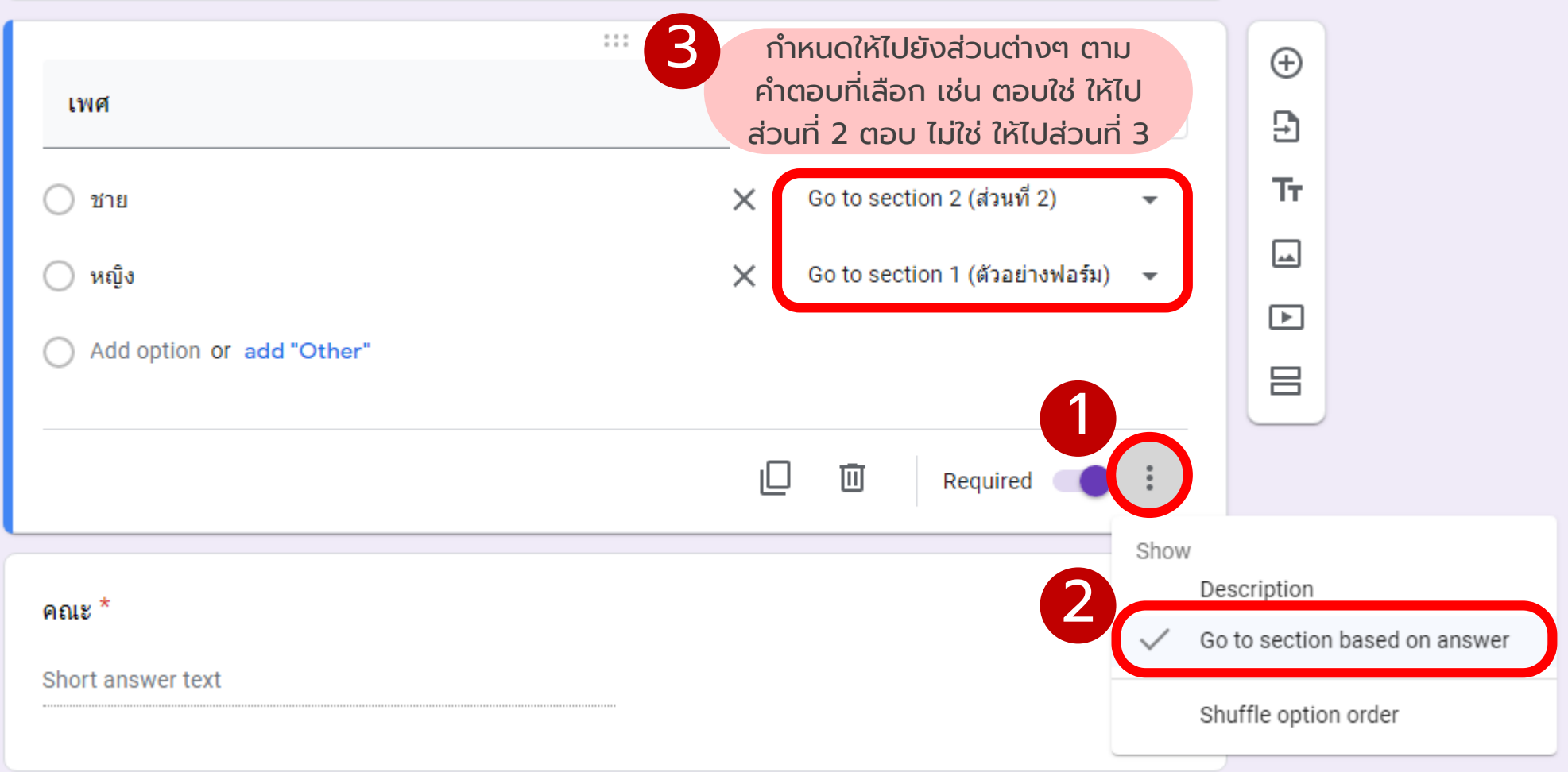

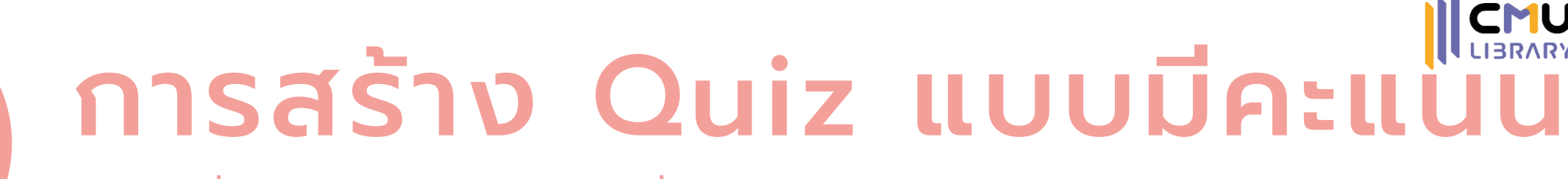

#### ในกรณีที่ต้องการสร้างแบบทดสอบที่สามารถให้คะแนนได้

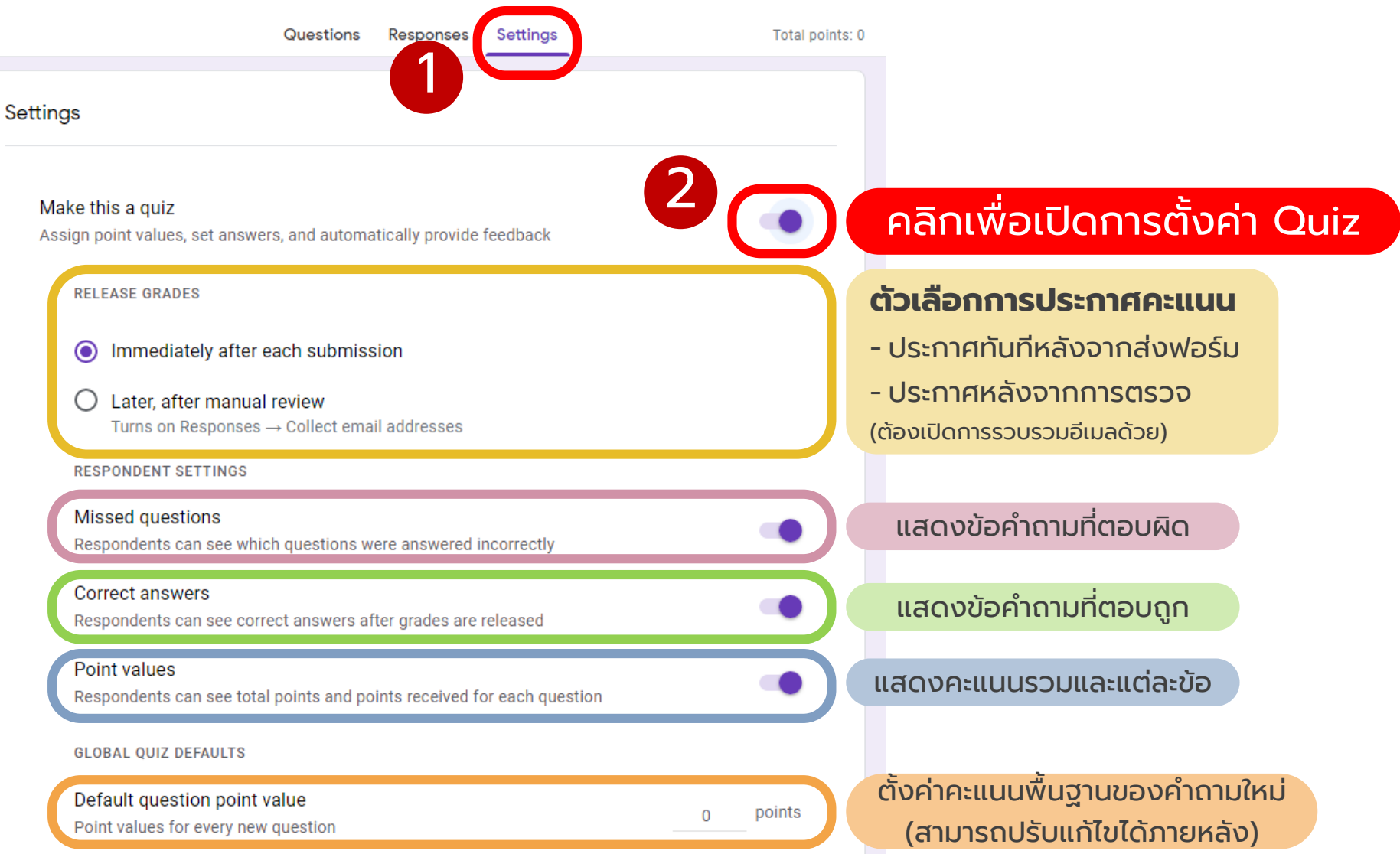

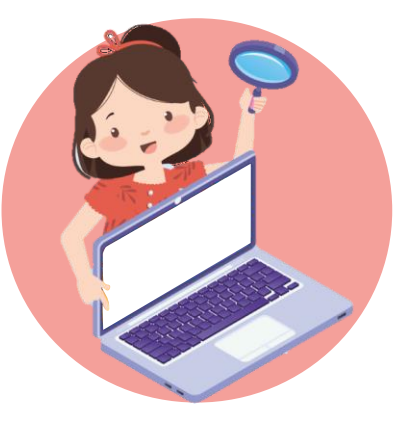

### การจัดการแสดงผลแบบฟอร์ม

้ใช้ในกรณีที่ต้องการเปลี่ยนแปลงการแสดงผล เช่น ข้อความหลังส่งแบบฟอร์ม

^

Questions Responses 2 Settings

Presentation

Manage how the form and responses are presented

FORM PRESENTATION

| Show progress bar                                                                           | 📁 แสดงแถบความคืบหน้าของการตอบแบบฟอร์ม                            |
|---------------------------------------------------------------------------------------------|------------------------------------------------------------------|
| Shuffle question order                                                                      | 🗢 สลับคำถามในแบบฟอร์ม (กรณีที่สร้างเป็นแบบทดสอบ                  |
| AFTER SUBMISSION                                                                            | หรือฟอร์มที่ไม่ต้องมีคำถามในตำแหน่งตายตัว)                       |
| Confirmation message<br>Your response has been recorded                                     | Edit เปลี่ยนข้อความที่แสดงหลังส่งแบบฟอร์ม                        |
| Show link to submit another response                                                        | <ul> <li>แสดง Link เพื่อให้ส่งแบบฟอร์มเพิ่มเติม</li> </ul>       |
| View results summary<br>Share results summary with respondents                              | เปิดให้ผู้ตอบแบบฟอร์มสามารถ<br>สรุปผลการตอบกลับทั้งหมด           |
| RESTRICTIONS:                                                                               | —, L D L F L_                                                    |
| Disable autosave for all respondents<br>Cannot disable when there are file upload questions | บดการบนทกอตเนมต<br>(ไม่สามารถใช้ได้ หากมีคำถามประเภทอัปโหลดไฟล์) |

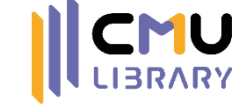

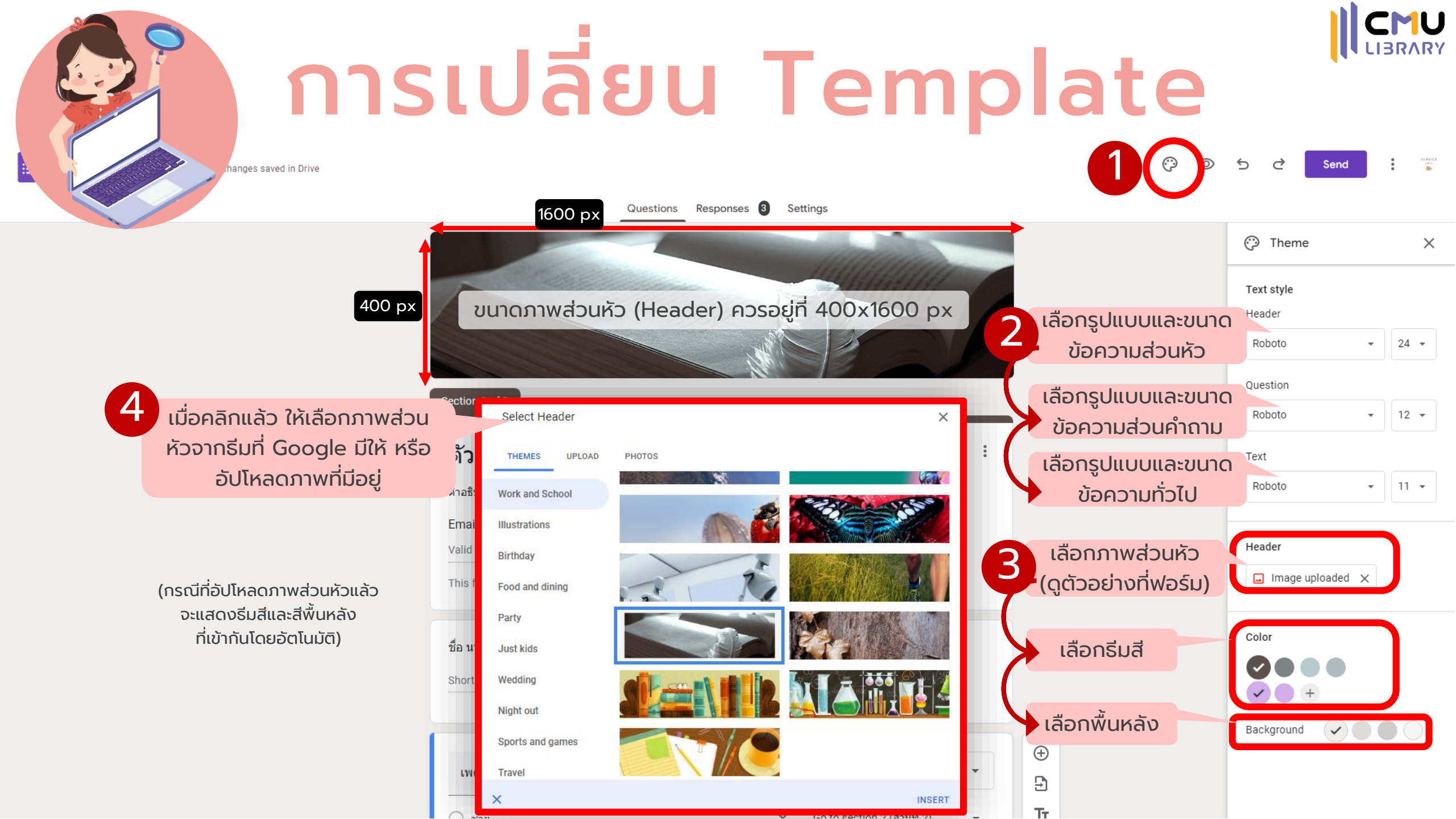

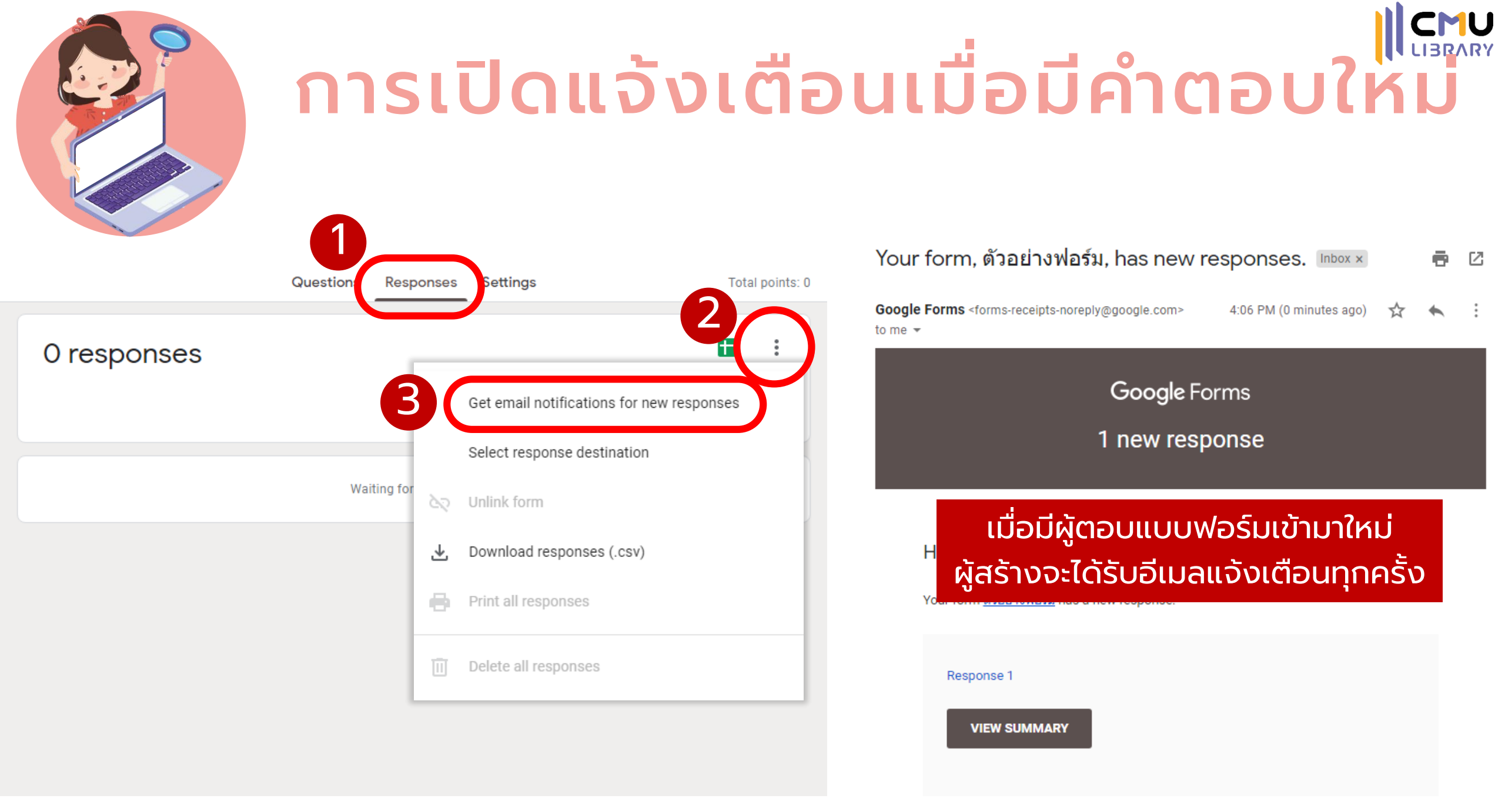

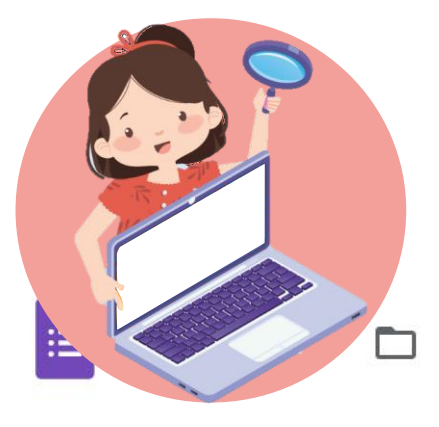

## การเพิ่ม Add-ons

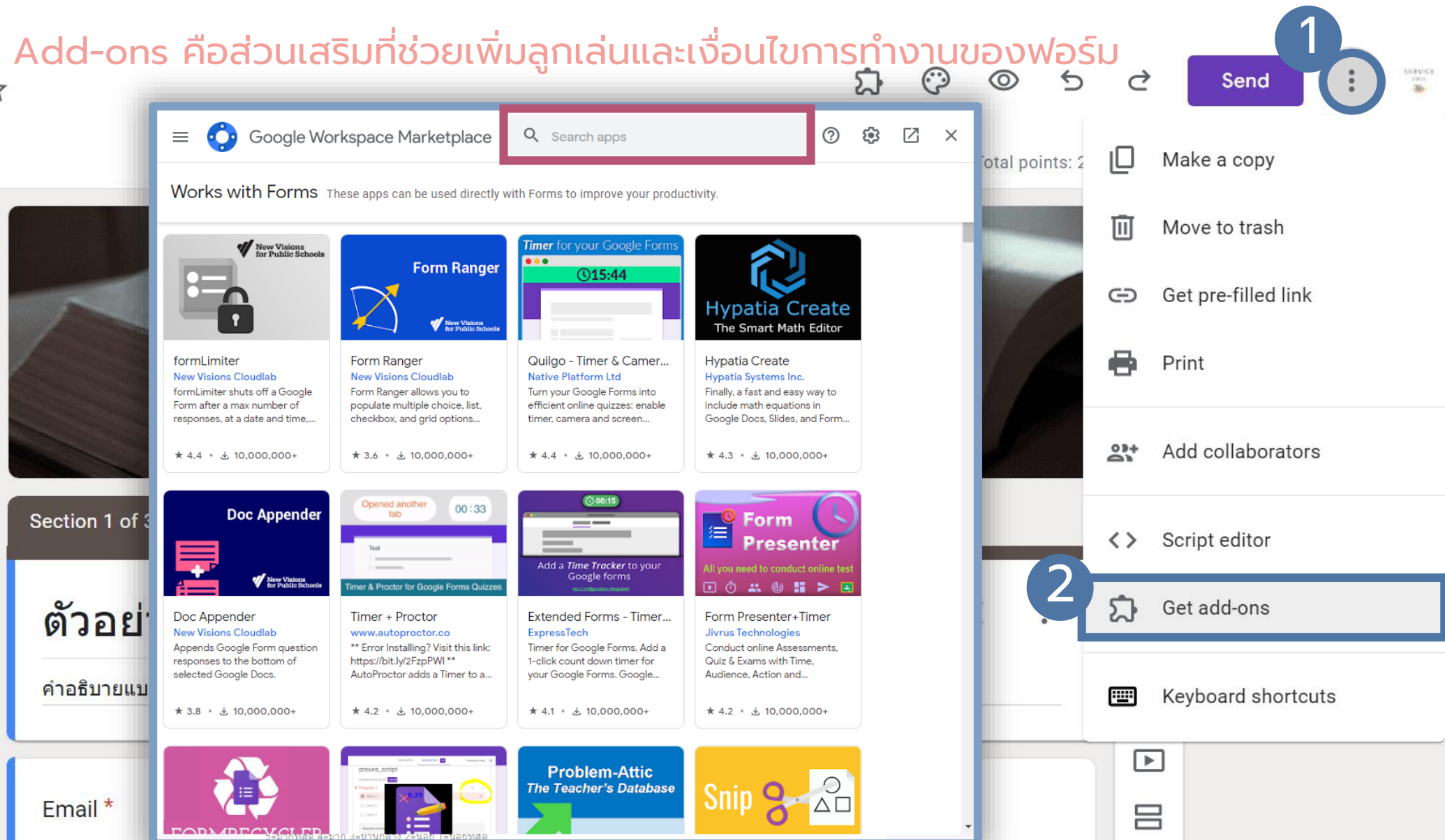

CMU

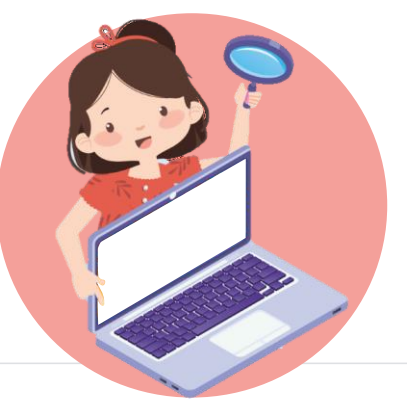

### ตัวอย่าง: Formfacade

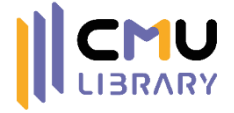

แปลง Google Forms ให้หน้าตาเหมือนกับฟอร์มบนเว็บไซต์ เพื่อเพิ่มความสวยงาม

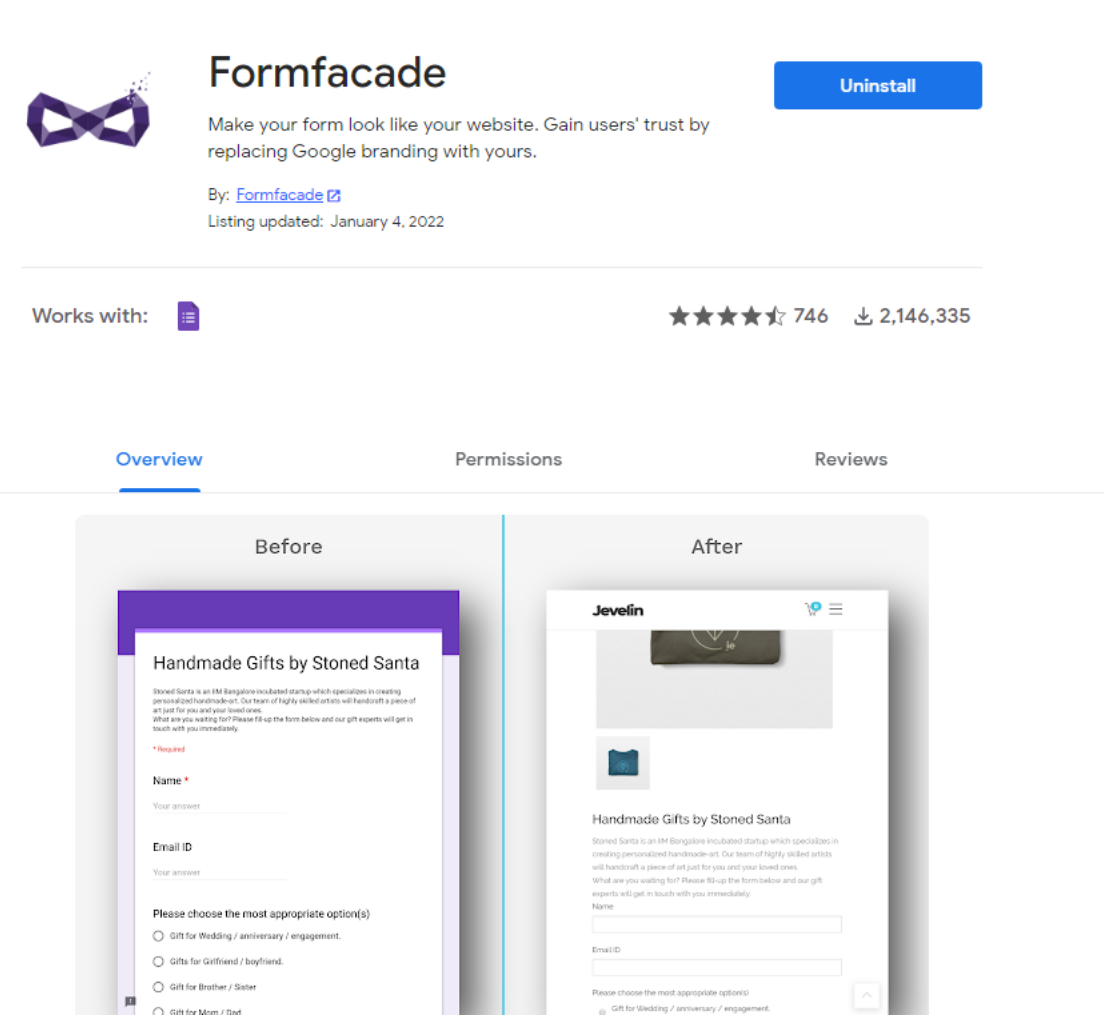

|            | Formfacade                                                                                                    |                                                                                             | ถอนการติดตั้ง |
|------------|----------------------------------------------------------------------------------------------------|---------------------------------------------------------------------------------------------|---------------|
| $\times$   | Make your form look like your websi<br>replacing Google branding with you                                                                                     | ite. Gain users' trust by<br>ırs.                                                           |               |
|            | Embed in a website                                                                                                    |                                                                                             | ×             |
| ไ้งานได้ก็ | Where do you want to embed this                                                                                                    | form?                                                                                       | 147,20        |
|            | Embed in my Squarespace site                                                                                                    |                                                                                             |               |
|            | Embed in my Oquarespued site                                                                                                    |                                                                                             |               |
|            | Embed in my Google Sites                                                                                                    |                                                                                             |               |
|            | <ul> <li>Embed in my React.js web app</li> </ul>                                                                                                    |                                                                                             |               |
|            | Embed in my site that has Bootstrap 0                                                                                                    | CSS                                                                                         |               |
|            | <ul> <li>My website is different from the above</li> </ul>                                                                                                    |                                                                                             |               |
|            | <ul> <li>I don't have a website</li> </ul>                                                                                                    |                                                                                             |               |
|            | Next                                                                                                    |                                                                                             |               |
|            | art part for you and your loado ones.<br>What any you waiting for Phase file p the form below and our gift experts will get in<br>bouch with you immediately. |                                                                                             | _             |
|            | * Required                                                                                                    |                                                                                             |               |
|            | Name *                                                                                                    |                                                                                             |               |
|            |                                                                                                    | Handmade Gifts by Stoned Santa                                                              |               |
|            | Email ID<br>Your answer                                                                                                    |                                                                                             | tists<br>A    |
|            | Please choose the most appropriate option(s)                                                                                                    | Name                                                                                        |               |
|            | Gift for Wedding / anniversary / engagement.     Gifts for Giffriend / boofriend.                                                                             | DmailD                                                                                      |               |
|            |                                                                                                    |                                                                                             |               |
|            | Gift for Brother / Sister                                                                                                    | Rease choose the most appropriate option(4)                                                 |               |
| pa         | Gills for Brother / Suster     Gills for Mom / Ited                                                                                                    | Rease choose the most appropriate option(s)<br>Gift for Wedding / antiversary / engagement. | A             |

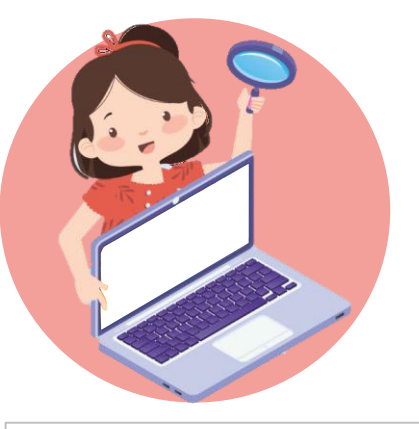

### ตัวอย่าง: Formfacade

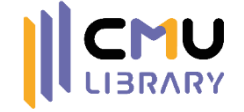

แปลง Google Forms ให้หน้าตาเหมือนกับฟอร์มบนเว็บไซต์ เพื่อเพิ่มความสวยงาม

| <b>ตัวอย่างฟอร์ม</b><br><sup>ศาอธิบายแบบฟอร์ม</sup>      |   |                             |
|----------------------------------------------------------|---|-----------------------------|
| 🏹 thuntiwa.p@gmail.com (ยังไม่แชร์) สลับบัญชี<br>*จำเป็น | Ø |                             |
| Email *                                                  |   | ศาอธิบายแบบฟอร์ม<br>Email * |
| ศำตอบของคุณ                                              |   | ชื่อ นามสกุล *              |
| ชื่อ นามสกุล *<br>ศาตอบของคุณ                            |   | เพศ *<br>ชาย                |
|                                                          |   |                             |

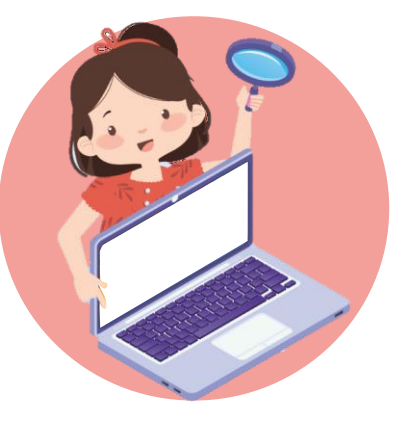

U Turn limit off

### ตัวอย่าง: Form Limit

#### จำกัดจำนวนการตอบกลับตามการตั้งค่า เช่น วันที่ จำนวนคน

Section 1 of 2

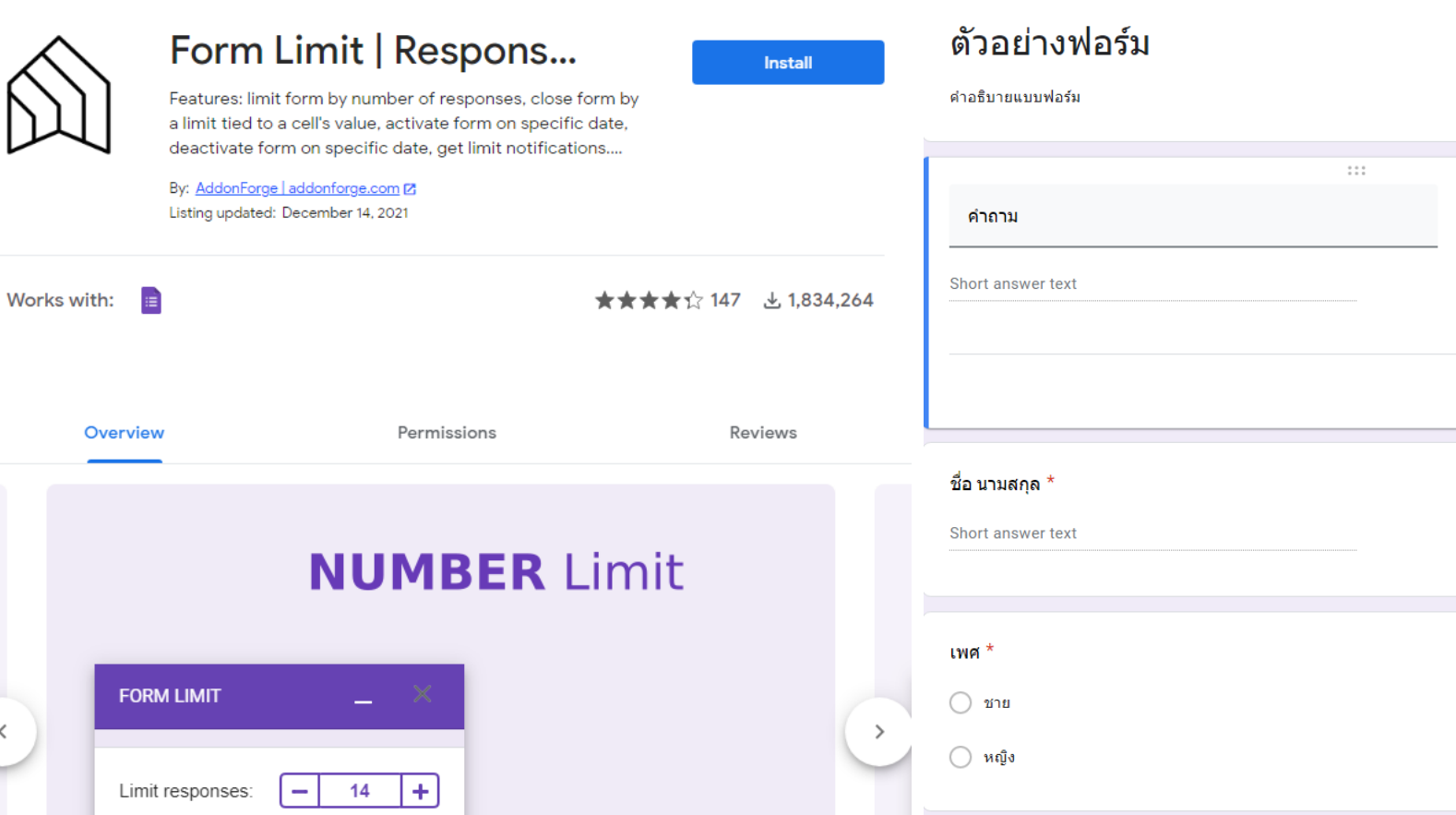

| อร์ม | × :            |                                                                         |
|------|----------------|-------------------------------------------------------------------------|
|      | Short answer - | <ul> <li>⊕</li> <li>₽</li> <li><b>T</b><sup>+</sup></li> <li></li></ul> |
|      | Required C     |                                                                         |
|      |                |                                                                         |

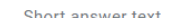

คณะ \*

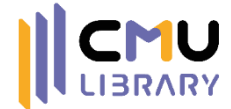

| FORM LIMIT _                                                                                      |                |
|---------------------------------------------------------------------------------------------------|----------------|
| Limit responses: - 1                                                                              | +              |
| Set limit                                                                                         |                |
| To set value limits, a response s<br>needs to be linked: Responses<br>Select response destination | sheet<br>> : > |
| coloci rosponso dosination                                                                        |                |
| Activate form on:                                                                                 |                |
| Activate form on:                                                                                 |                |
| Activate form on:                                                                                 |                |
| Activate form on:                                                                                 |                |
| Activate form on:          Image: Set limit         Deactivate form on:                           |                |

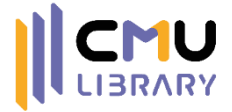

### A การจัดการแบบฟอร์มใน Google Forms

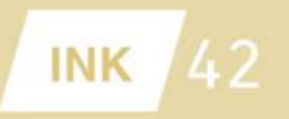

#### **Employee Ideas and Suggestions**

We would love your feedback! Please share what's working, what can improve, and ideas of how we can better serve our customers.

How can we better connect with our customers?

- Personalized chatrooms
- Video conferences
- Telephone conferences
- O Other:

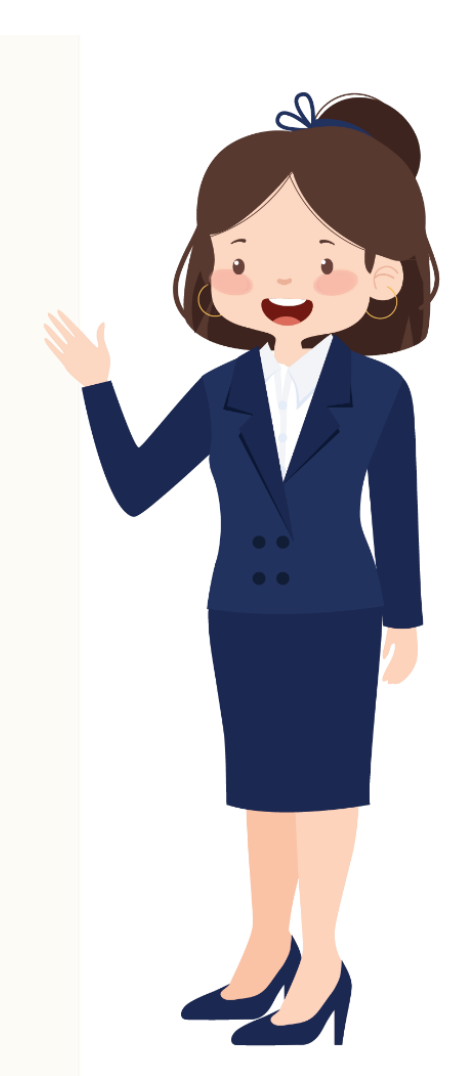

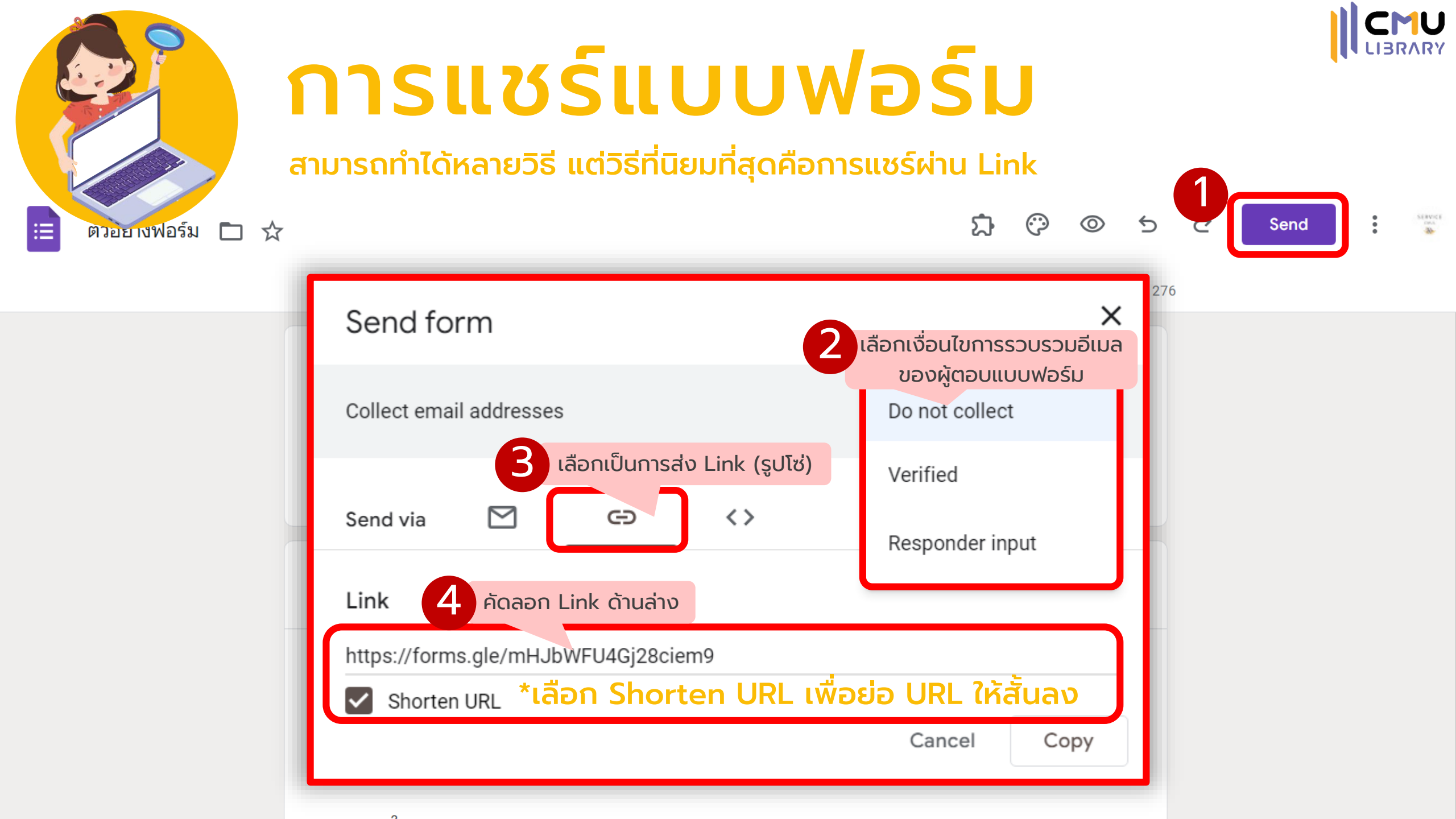

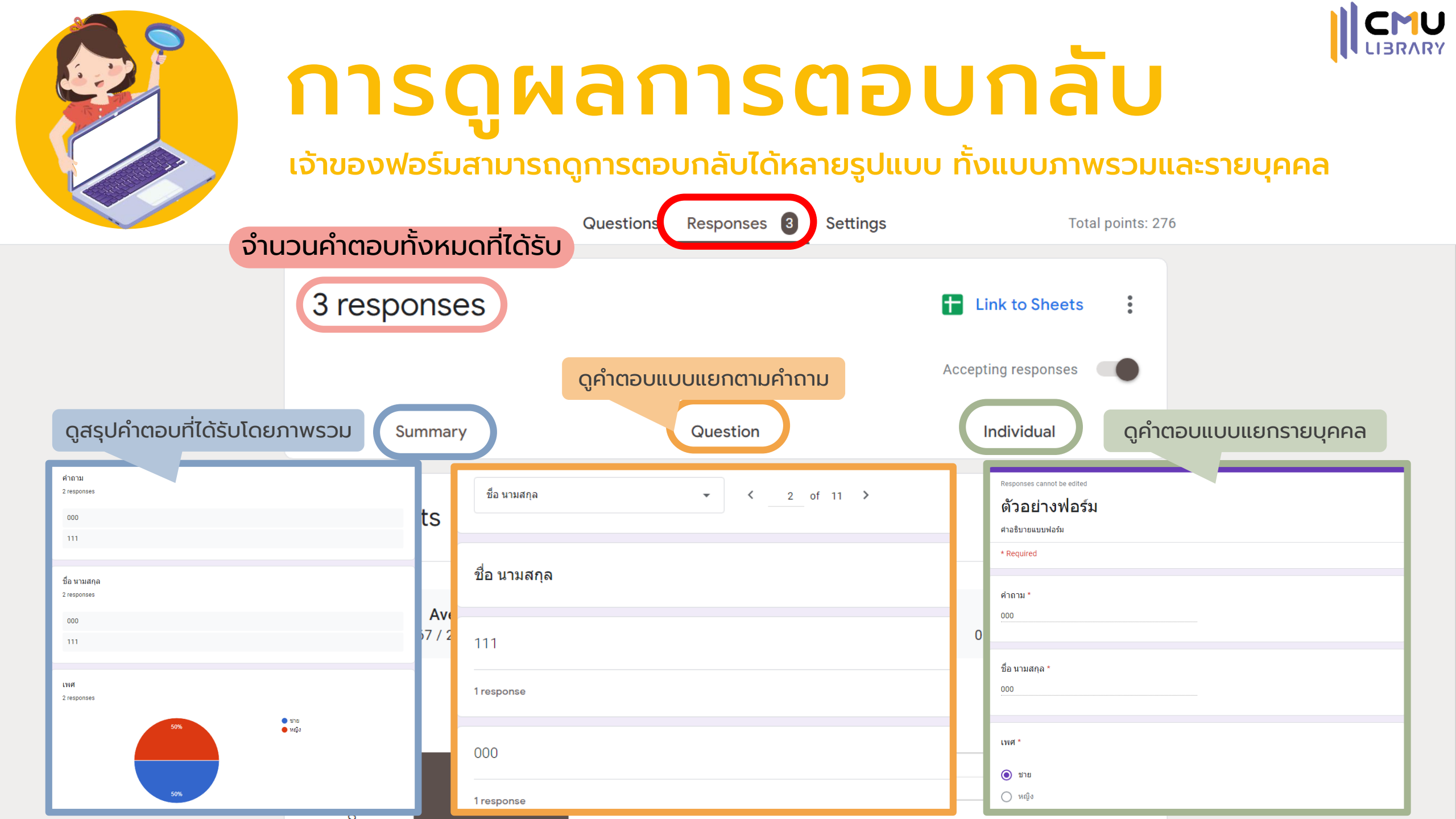

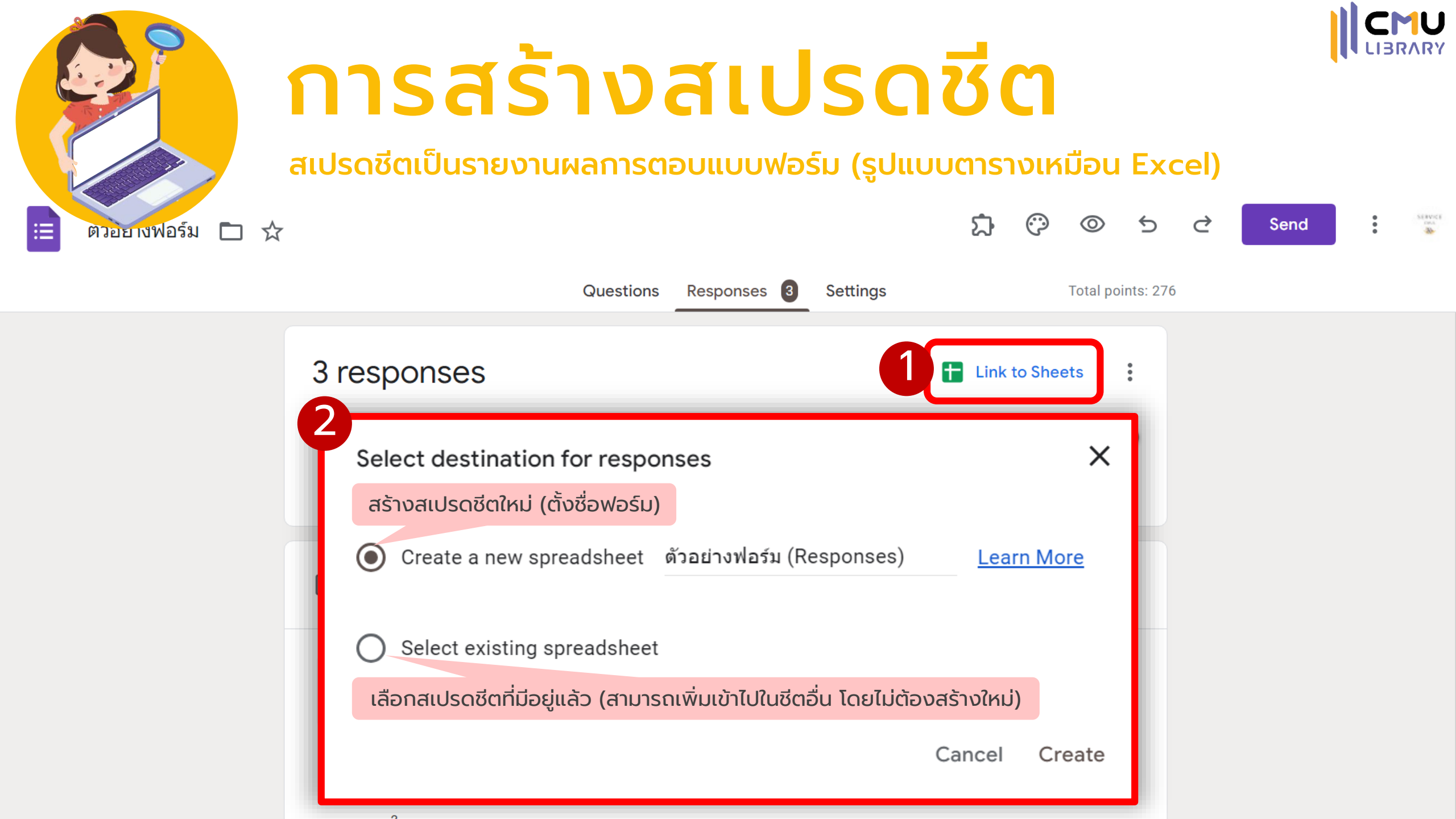

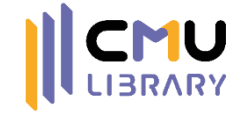

~

## ตัวอย่างสเปรดชีต

Format Data Tools Extensions Help Last edit was seconds ago

#### 🔲 💽 🚽 🚔 Share

#### ト つ 書 早 100% マ S % .0 .00 123マ Default (Ari... マ 10 マ B I ⊕ A ● 田 班 マ 三マ テマ P マ マ ロ ● 田 マ マ Σ マ ■ マ

| 43 | - <i>f</i> x 1/26/ | 2022 14:43:38 |              |      |         |                                               |                                    |                                                             |                                                            |                                                                      |                                                                   |                                                                |                                 |
|----|--------------------|---------------|--------------|------|---------|-----------------------------------------------|------------------------------------|-------------------------------------------------------------|------------------------------------------------------------|----------------------------------------------------------------------|-------------------------------------------------------------------|----------------------------------------------------------------|---------------------------------|
|    | А                  | В             | С            | D    | Е       | F                                             | G                                  | н                                                           | I                                                          | J                                                                    | К                                                                 | L                                                              |                                 |
|    | Timestamp          | คำถาม         | ชื่อ นามสกุล | เพศ  | งผลการต | ວັນ/ເວລາທີ່ເຫຼົາຮ່ວມກາຣฝึก<br>ວາຍ<br>ໄອບບອນຮາ | โปรดอัปโหลดภาพหน้าจอ<br>ยบุคคลในรู | ระดับความรู้ที่เพิ่มขึ้นใน<br>มัวข้าที่ชื่อวายม<br>รูปแบบแน | ความพึงพอใจในการฝึก<br>วมรุษอรั้งนี้ [เบื้อหาในการ<br>DUDU | ความพึงพอใจในการฝึก<br>อบรมครั้งนี้ [สื่อ/เอกสาร<br>ประกอบการบรรยาย] | ความพึงพอใจในการฝึก<br>อบรมครั้งนี้ [ระยะเวลาใน<br>การจัดกิจกรรม] | ความพึงพอใจในการฝึก<br>อบรมครั้งนี้ [ระบบ<br>ห้องเรียนออนไลน์] | ความพึง<br>อบรมครั้ง<br>ของวิทย |
| ſ  |                    |               |              |      |         |                                               | 1                                  | 0                                                           |                                                            |                                                                      |                                                                   |                                                                |                                 |
| 2  | 1/25/2022 16:05:31 | 000           | 000          | ข้าย | 0000    | 1/25/2022 0:00:00                             |                                    | 4                                                           | 3                                                          | 3                                                                    | 2                                                                 | 2                                                              | 3                               |
|    |                    |               |              |      |         |                                               |                                    | 2                                                           | 2                                                          |                                                                      |                                                                   | 2                                                              |                                 |
|    | 1/26/2022 14:43:38 | 111           | 111          | หญง  | 111     | 1/26/2022 0:00:00                             |                                    | 3                                                           | 3                                                          | 4                                                                    | 4                                                                 | 3                                                              | 4                               |
| ้ค | ินที่ 2 🗕          |               |              |      |         |                                               |                                    |                                                             |                                                            |                                                                      |                                                                   |                                                                |                                 |
| Y  |                    |               |              |      |         |                                               |                                    |                                                             |                                                            |                                                                      |                                                                   |                                                                |                                 |
| 4  |                    |               |              |      |         |                                               |                                    |                                                             |                                                            |                                                                      |                                                                   |                                                                |                                 |
| 5  |                    |               |              |      |         |                                               |                                    |                                                             |                                                            |                                                                      |                                                                   |                                                                |                                 |
| 6  |                    |               |              |      |         |                                               |                                    |                                                             |                                                            |                                                                      |                                                                   |                                                                |                                 |
| 7  |                    |               |              |      |         |                                               |                                    |                                                             |                                                            |                                                                      |                                                                   |                                                                |                                 |
| 8  |                    |               |              |      |         |                                               |                                    |                                                             |                                                            |                                                                      |                                                                   |                                                                |                                 |
| 9  |                    |               |              |      |         |                                               |                                    |                                                             |                                                            |                                                                      |                                                                   |                                                                |                                 |
| 10 |                    |               |              |      |         |                                               |                                    |                                                             |                                                            |                                                                      |                                                                   |                                                                |                                 |
| 11 |                    |               |              |      |         |                                               |                                    |                                                             |                                                            |                                                                      |                                                                   |                                                                |                                 |
| 12 |                    |               |              |      |         |                                               |                                    |                                                             |                                                            |                                                                      |                                                                   |                                                                |                                 |
| 13 |                    |               |              |      |         |                                               |                                    |                                                             |                                                            |                                                                      |                                                                   |                                                                |                                 |
| 14 |                    |               |              |      |         |                                               |                                    |                                                             |                                                            |                                                                      |                                                                   |                                                                |                                 |
| 15 |                    |               |              |      |         |                                               |                                    |                                                             |                                                            |                                                                      |                                                                   |                                                                |                                 |
| 16 |                    |               |              |      |         |                                               |                                    |                                                             |                                                            |                                                                      |                                                                   |                                                                |                                 |
| 17 |                    |               |              |      |         |                                               |                                    |                                                             |                                                            |                                                                      |                                                                   |                                                                |                                 |
| 18 |                    |               |              |      |         |                                               |                                    |                                                             |                                                            |                                                                      |                                                                   |                                                                |                                 |
| 19 |                    |               |              |      |         |                                               |                                    |                                                             |                                                            |                                                                      |                                                                   |                                                                |                                 |
| 20 |                    |               |              |      |         |                                               |                                    |                                                             |                                                            |                                                                      |                                                                   |                                                                |                                 |
| 21 |                    |               |              |      |         |                                               |                                    |                                                             |                                                            |                                                                      |                                                                   |                                                                |                                 |
| 22 |                    |               |              |      |         |                                               |                                    |                                                             |                                                            |                                                                      |                                                                   |                                                                |                                 |

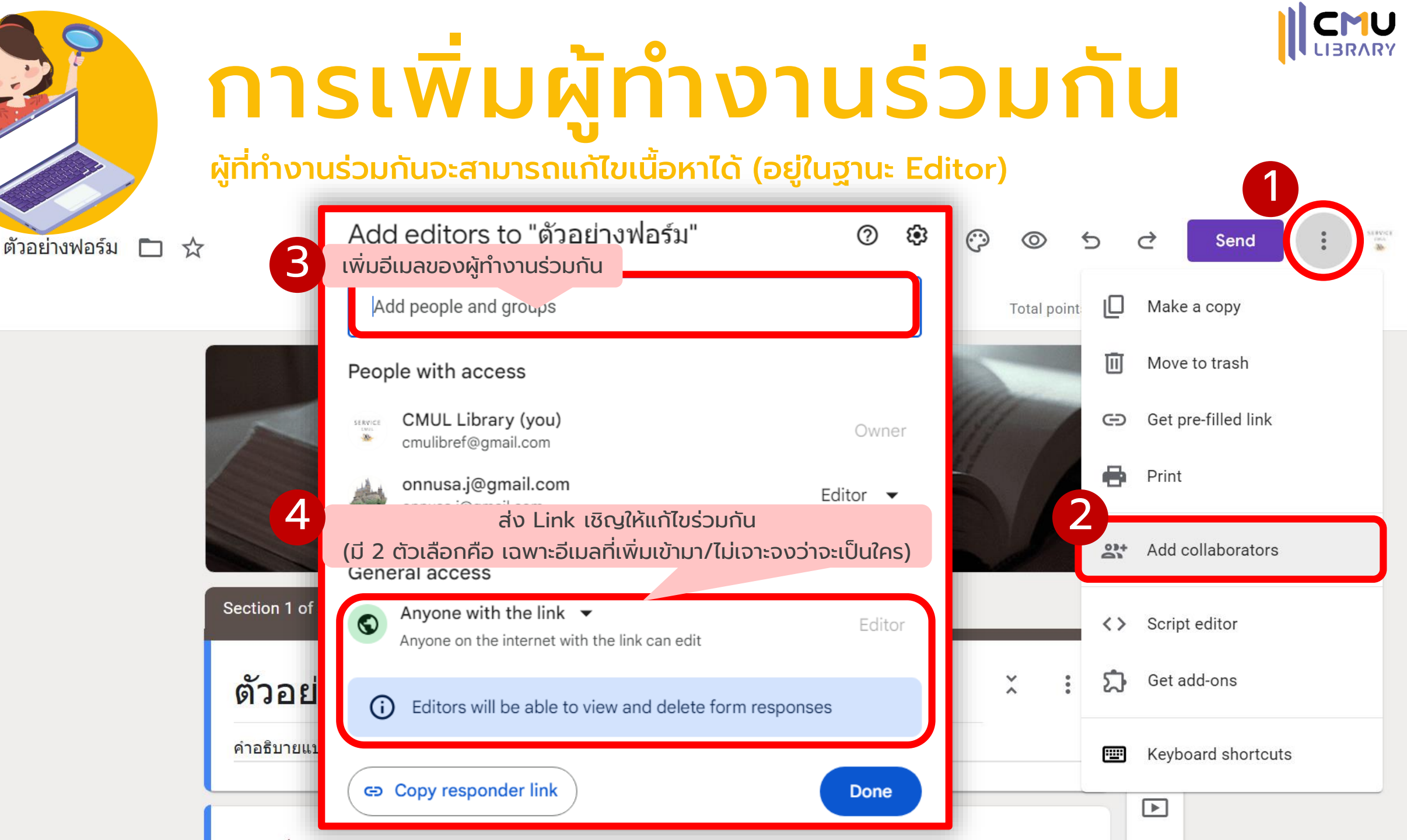

Ξ

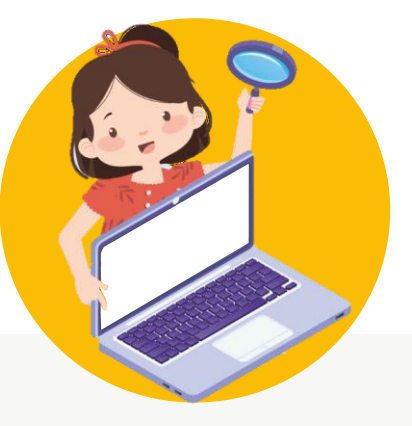

# **การโอนสิทธิ์การเป็นเจ้าของ**

#### ้เจ้าของฟอร์มสามารถโอนสิทธิ์การเป็นเจ้าของให้ Editor ที่เพิ่มเข้ามาได้

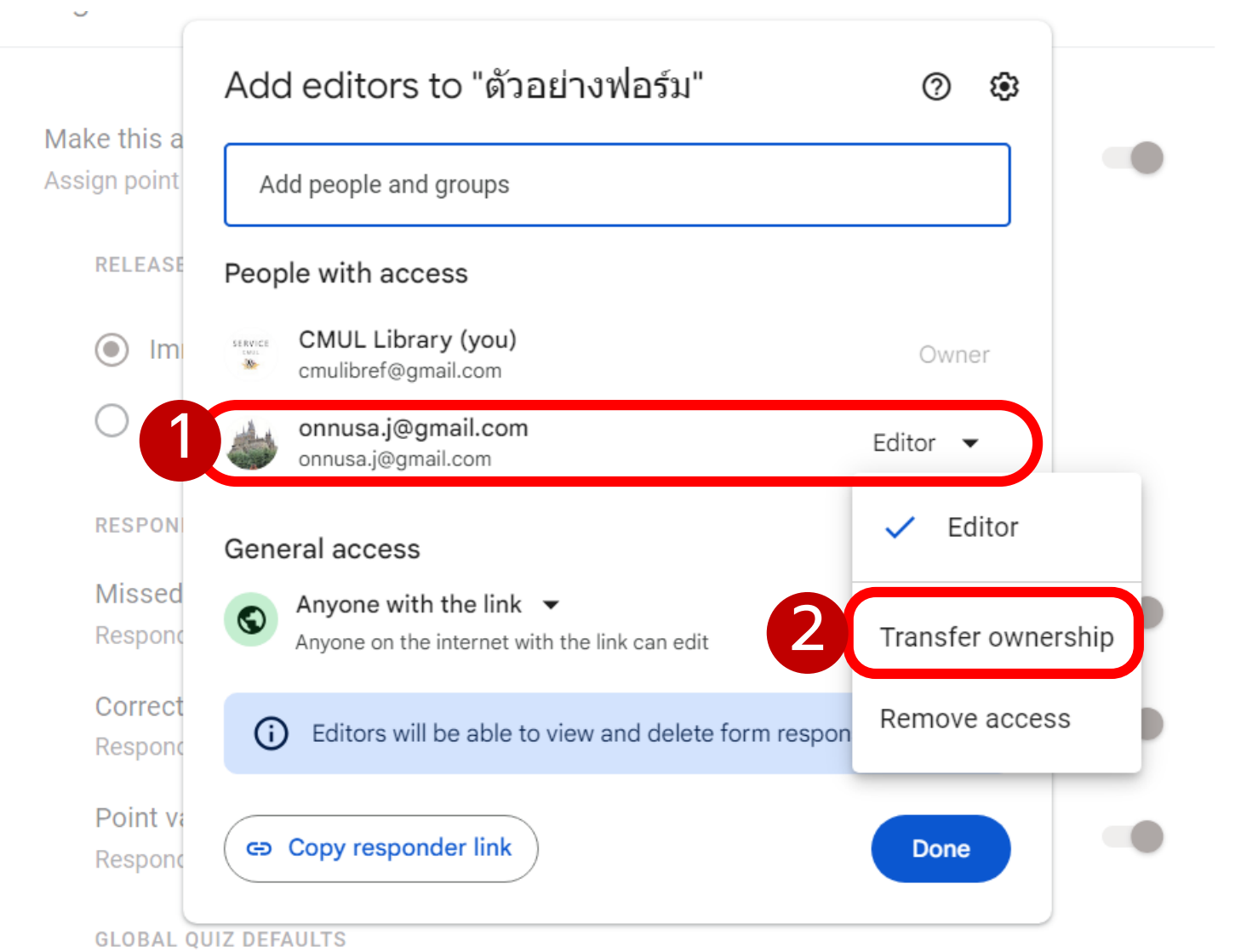

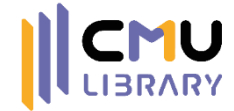

### 5 ตัวอย่าง Google Forms

#### Get a head start with templates

Choose from a variety of surveys, questionnaires, and other professionallydesigned templates to kick things off quickly.

|                                                                                                    | Orders                                                                                                    | Registration                                                                                                    | Feedback                                                                                                    | Assessment                                                                                                    |  |
|----------------------------------------------------------------------------------------------------|----------------------------------------------------------------------------------------------------|----------------------------------------------------------------------------------------------------|----------------------------------------------------------------------------------------------------|----------------------------------------------------------------------------------------------------|--|
| Define Request   Messential restriction restriction restricti                                                                                                    |                                                                                                    |                                                                                                    |                                                                                                    |                                                                                                    |  |
| a classifier   a classifier   b classifier   b classifier <td>Order Request After any low of the values area of unitation and to go one database and analyzing before the units are an improved by any other the second and and the intervalues are constrained and any provide places extends and</td> <td>Event registration<br/>Event lang January Moth 2016<br/>Event Table 11 Avenue Avenue Date 11 Avenue</td> <td>Customer Feedback We work insist has been frequency of the feedback as have an one stepsone pure experiment</td> <td>Assessment<br/>Learn guid de la devis concentra adjaving et Copylate gas sen als bet corrected vettidate los<br/>el contingui ada concentra al fuera dan et e genzion esta longer examas, los ben el est</td> <td></td>                                                                                                    | Order Request After any low of the values area of unitation and to go one database and analyzing before the units are an improved by any other the second and and the intervalues are constrained and any provide places extends and                                                                                                    | Event registration<br>Event lang January Moth 2016<br>Event Table 11 Avenue Avenue Date 11 Avenue                                                                                                    | Customer Feedback We work insist has been frequency of the feedback as have an one stepsone pure experiment | Assessment<br>Learn guid de la devis concentra adjaving et Copylate gas sen als bet corrected vettidate los<br>el contingui ada concentra al fuera dan et e genzion esta longer examas, los ben el est                                                                                                    |  |
| Image: Constraint of second of second o                                                                                                    | Are you a new carefully examined                                                                                                    | Canaditian of 1020 elements of the resulting parameters and the results of the results of the re | Feedback Type<br>Conserve<br>Conserve<br>Conserve                                                           | Andream and a set of the set of the set of t |  |
| End parter tell         Cognitation*         Cognitation*         Cognit         Cognitation* <thcognitation*< td="" tht<=""><td>More an adding seatable</td><td>T<br/>Drail *<br/>Item proof tel</td><td>) fig fearts<br/>Programmer</td><td>Ereal * The design of the design of the desi</td><td></td></thcognitation*<> | More an adding seatable                                                                                                    | T<br>Drail *<br>Item proof tel                                                                                                    | ) fig fearts<br>Programmer                                                                                  | Ereal * The design of the design of the desi |  |
| What catarial would not here to cater?                                                                                                    | Text and text and tex | Organization * The second second seco | Feedback 1                                                                                                  | Que Quantities<br>Invester Leaved                                                                                                    |  |
| I state att you amend *     Exception for trapporting to trapport att trapport att                                                                                                    | What country () weakly provide to order () index 4 index 7 index 7 index7 index 7 index7 index7 index7 index7 index7 i | Which dags will you attend? *                                                                                                    | Suggestion for improvement                                                                                  | Nur frat guntion <sup>1</sup><br>Galen 1<br>Carrat jumer                                                                                                    |  |
| Image: Section of the section of the section of t                                                                                                    | - min 2                                                                                                    | C Net                                                                                                    | Kenne<br>Mer som som                                                                                        | 0 cama 1<br>0 cama 1                                                                                                    |  |

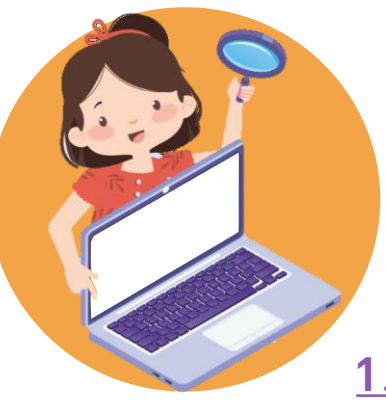

## ตัวอย่าง Google Forms

#### <u>1. แบบฟอร์มลงทะเบียน</u> <u>พร้อมแบบทดสอบ</u>

 $\odot$ 

#### 1. แบบฟอร์มลงทะเบียนพร้อมแบบทดสอบ

แบบฟอร์มชุดนี้แบ่งเป็น 2 ส่วนคือ ส่วนรับลงทะเบียน ผู้ดอบจะให้ข้อมูลตามที่ฟอร์มกำหนด และในดัว เลือกข้อสุดท้ายของส่วนนี้ จะพาไปอีกส่วนคือ แบบทดสอบ ที่แตกต่างกันตามที่เลือก

cmulibref@gmail.com Switch account

\* Required

Email \*

Your email

คำนำหน้า-ชื่อ-นามสกุล \* ข้อนี้ไม่ได้ใส่เงื่อนไขใดๆ

Your answer

เบอร์โทรศัพท์ \* ในข้อนี้ได้เพิ่มเงื่อนไขคือ ต้องใส่คำดอบเป็นตัวเลขเท่านั้น

Your answer

#### <u>2. แบบสอบถามกลุ่มเป้าหมายที่</u> <u>ต้องการจำนวน 5 คน</u>

### แบบสอบถามกลุ่มเป้าหมายที่ต้องการ จำนวน 5 คน

แบบสอบถามชุดนี้แบ่งออกเป็นหลายส่วน แต่ละส่วนจะมีเงื่อนไขเพื่อคัดกรองผู้มีสิทธิ์ทำแบบสอบถาม หากไม่ตรงตามที่ต้องการ จะไม่สามารถทำต่อได้ (เข้าสู่หน้าส่งแบบฟอร์มทันที) มีการแสดงแถบความคืบ หน้าในการตอบ และใช้ฟังก์ชันจำกัดจำนวนผู้ตอบแบบสอบถาม เมื่อครบ 5 คน ฟอร์มจะปิดตัวทันที

cmulibref@gmail.com (not shared) Switch account

Draft restored

\* Required

ส่วนคัดเลือกคุณสมบัติของผู้ตอบแบบสอบถาม

คุณเป็นนักศึกษาของมหาวิทยาลัยเชียงใหม่หรือไม่ \* ข้อนี้จะเป็นตัวเลือกแบบหลายคำตอบ (ใช่หรือไม่ใช่) เพื่อคัดเลือกกลุ่มเป้าหมายที่ต้องการ

🔘 ใช่

🔵 ไม่ใช่

Next

Page 1 of 9

**Clear form** 

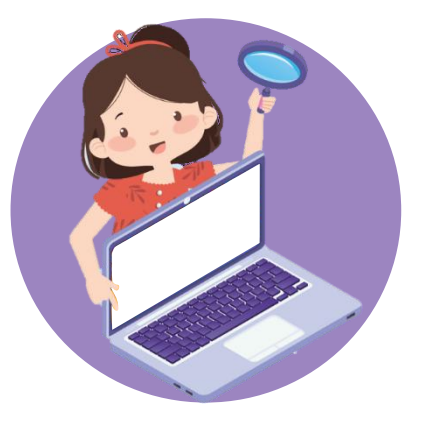

## แบบประเมินความพึ่งพอใจ

สร้างฟอร์มง่ายๆ ด้วยตัวเองกับ Google Forms

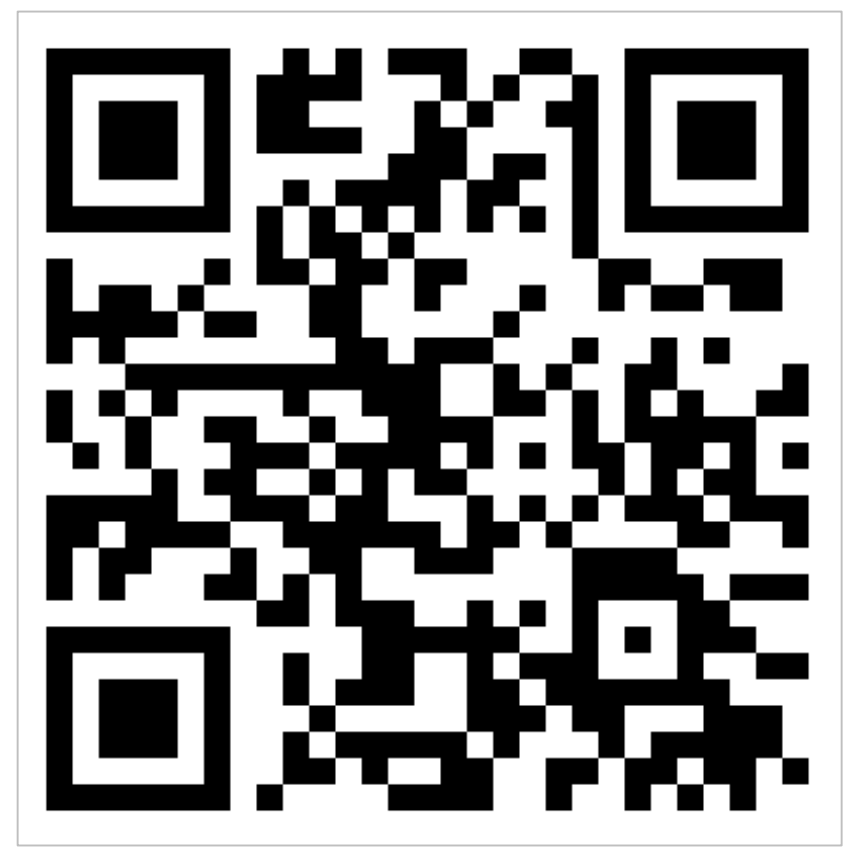

https://cmu.to/CREATEGOOGLEFORM